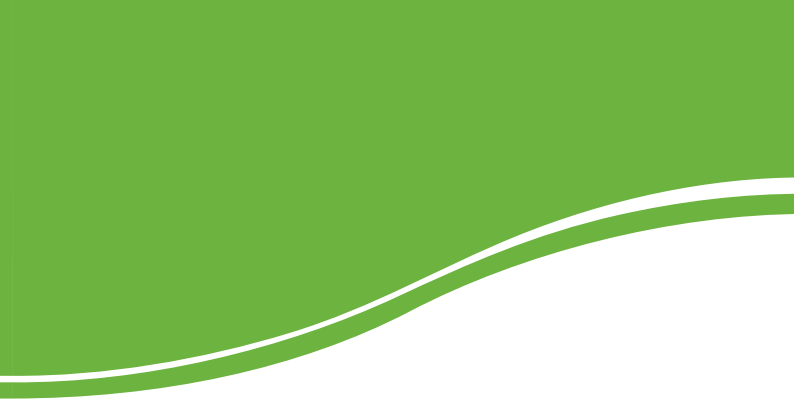

# GKM 1210 Q

MANUAL DO USUÁRIO

# 

#### Roteador ADSL 2+ Modelo GKM 1210 Q

Parabéns, você acaba de adquirir um produto com a qualidade e segurança Intelbras.

O roteador ADSL 2+ GKM 1210 Q oferece uma solução completa e prática para redes domésticas e de pequenas e médias empresas, proporcionando uma solução simples e eficaz para conexão à Internet.

O roteador atende aos requisitos de taxas de ADSL 2+, que oferecem velocidade de conexão de até 24 Mbps.

# Índice

| Especificações técnicas                 | 5      |
|-----------------------------------------|--------|
| Características                         | 6      |
| Produto                                 | 6      |
| Painel frontal<br>Painel posterior      | 6<br>7 |
| Instalação                              | 8      |
| Requisitos do sistema                   | 8      |
| Requisitos ambientais para a instalação | 8      |
| Conexão do roteador                     | 8      |
|                                         | ~      |
| Configuração                            | 9      |
| Assistente de instalação                | 9      |
| Interface de gerenciamento web          | .13    |
| Acesso ao roteador                      | . 14   |
|                                         | . 16   |
| Assistente                              | .20    |
| LAN                                     | .28    |
| WAN                                     | .32    |
|                                         | . 30   |
| Redirecionamento                        | .43    |
| Koteamento                              | .45    |
|                                         | .4/    |
| Anti-Dos                                | .49    |
| Outros                                  | . 51   |
| Sistema                                 | . 53   |
| Termo de garantia                       | 65     |

# Especificações técnicas

| IEEE802.3 10BASE-T<br>IEEE802.3x Full Duplex e Flow Control |
|-------------------------------------------------------------|
| IEEE802.3x Full Duplex e Flow Control                       |
| •                                                           |
| IEEE802.3u 100BASE-TX                                       |
| RFC 1483 Bridge                                             |
| RFC 1483 Router                                             |
| RFC 1577 Classical IP over ATM                              |
| RFC 2364 PPP over ATM                                       |
| RFC 2516 PPP over Ethernet                                  |
| ITU G.992.1 (G.dmt) Annex A                                 |
| ITU G.992.2 (G.lite)                                        |
| ANSI T1.413 Issue 2                                         |
| ITU G.992.2(ADSL2)                                          |
| ITU G.992.5(ADSL2+)                                         |
| IEEE 802.1D Transparent bridging                            |
| RIP 1 & 2                                                   |
| RFC 1541 DHCP Server, relay and client                      |
| RFC 3022 NAT/NAPT                                           |
| RFC 2663 NAT/NAPT                                           |
| RFC 1349 ToS – Type of Service                              |
| RFC 1334 PPP Authentication – PAP, CHAP e MS-CHAP           |
| 1 porta WAN ADSL RJ-11                                      |
| 1 porta LAN 10/100 Mbps Auto MDI/MDI-X RJ45                 |
| ADSL2+: 24 Mbps downstream, 1 Mbps upstream                 |
| Alimentação, ADSL, Internet, LAN                            |
| Entrada: 100-240 VAC / 50-60 Hz                             |
| Saída: 9,5 VDC/0,6 A                                        |
| Potência: 5,7 W                                             |
| Temperatura de operação: 0 °C a 40 °C                       |
| Temperatura de armazenamento: -40 °C a 70 °C                |
| Umidade de operação: 10% a 90%                              |
| Umidade de armazenamento: 5% a 95%                          |
| 145 x 110 x 30 mm                                           |
|                                                             |

# Características

- Compatível com as tecnologias ADSL2+, ADSL2 e ADSL
- Até 24 Mbps de downstream e 1 Mbps de upstream
- Conexão através de 1 porta WAN e 1 porta LAN 10/100 Mbps
- Compartilhamento de Internet através de switch ou AP Wireless
- Funções de Roteador e Bridge com endereçamento de IP estático ou dinâmico
- Suporte a modos de autenticação PPPoE e PPPoA
- QoS por IP
- Suporte a DSCP
- Segurança avançada através de Firewall integrado com suporte a filtro de MAC, filtro de IP, filtro de Domínio e proteção DoS
- Servidor DHCP para distribuição de endereços IP
- Suporte a DMZ, NAT, PAT e NAPT
- Suporte a VPN Pass-through
- Suporte a SNMP, UPnP, DDNS, SNTP, RIP (v1 e v2)
- Gerenciamento remoto via web (HTTP/HTTPS) e CLI (SSH)
- Assistente de instalação e configuração em português

# Produto

## **Painel frontal**

O painel frontal possui LEDs que indicam o estado do modem e das conexões.

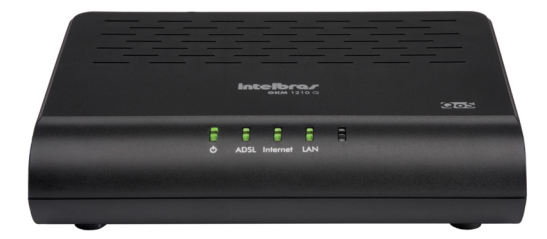

| Nome       | Ação                 | Descrição                                                  |
|------------|----------------------|------------------------------------------------------------|
|            | Verde                | Dispositivo inicializado                                   |
| $\bigcirc$ | Vermelho             | Dispositivo inicializando                                  |
|            | Vermelho<br>Piscando | Atualizando firmware                                       |
|            | Apagado              | Não há sinal ADSL                                          |
| ADSL       | Piscando             | Conexão ADSL em atividade e/ou sincronismo                 |
|            | Aceso                | Há sinal ADSL                                              |
|            | Apagado              | Não há conexão com a Internet                              |
| Internet   | Piscando             | Conexão com a Internet em atividade                        |
|            | Aceso                | Há conexão com a Internet                                  |
|            | Apagado              | Não há dispositivo conectado com a porta Ethernet          |
| LAN        | Piscando             | O dispositivo conectado a porta Ethernet está em atividade |
|            | Aceso                | Há um dispositivo conectado com a porta Ethernet           |

## **Painel posterior**

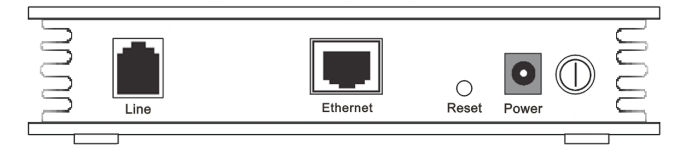

- Porta Line: interface WAN que conecta o roteador diretamente à ADSL. Porta do tipo RJ11.
- Porta Ethernet (LAN): conecta o dispositivo de rede Ethernet. Porta do tipo RJ45.
- Botão Reset: restaura as configurações de fábrica. Mantenha pressionado por 20 segundos aproximadamente e depois solte.

- Conector de alimentação (Power): conecta o roteador à fonte de alimentação AC. Use somente o adaptador de alimentação fornecido com o roteador. Se outro adaptador for utilizado, poderá resultar em danos ao produto.
- Botão Power: liga/desliga o roteador.

# Instalação

Requisitos do sistema

- Serviço de acesso banda larga (ADSL) habilitado.
- Protocolo TCP/IP instalado no equipamento conectado ao modem.
- Navegador web, como Microsoft Internet Explorer® 7.0 ou Mozilla Firefox® 3.0 ou superiores.

## Requisitos ambientais para a instalação

- Evite exposição direta à luz solar ou a aparelhos como aquecedor, arcondicionado ou ventilação.
- Não coloque o roteador em locais fechados ou muito apertados. Estabeleça no mínimo 5 cm de espaço livre em cada lado do equipamento.
- Instale o roteador ADSL2 + em um local ventilado (especialmente se for dentro de armário ou rack).

## Conexão do roteador

Instale o roteador de acordo com o seguinte procedimento:

- Conecte a fonte de alimentação na entrada Power do roteador e ligue-o. Os LEDs acenderão;
- 2. Insira o microfiltro que acompanha o produto na entrada da linha ADSL;
- Conecte o cabo de linha que acompanha o produto entre a porta Line do roteador e a entrada modem do microfiltro. Aguarde alguns segundos até o LED ADSL piscar;
- Conecte o computador ou dispositivo de rede na porta Ethernet do modem. O LED LAN irá acender;
- 6. Se for utilizar um telefone, conecte-o na porta fone do microfiltro a fim de evitar interferências no sinal ADSL.

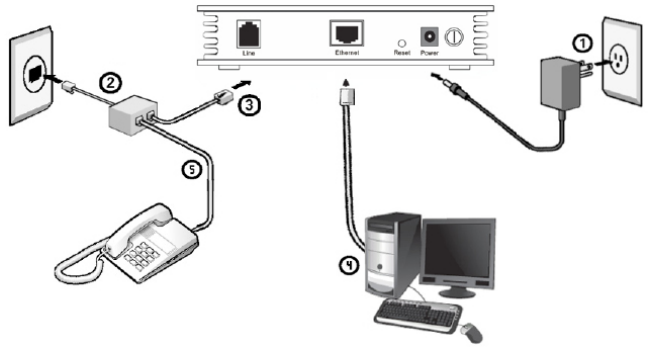

Instalação física do roteador

# Configuração

Antes de prosseguir, certifique-se de que seu computador esteja conectado à porta Ethernet disponível na interface LAN do roteador. Em caso de dúvidas, verifique o item Conexão do roteador.

Há dois modos de configurar o roteador, atráves do Assistente de instalação contido no CD de instalação e pela interface web.

## Assistente de instalação

O Assistente de instalação permite uma configuração rápida e eficaz. Contudo, através dele é possível configurar apenas a conexão PPPoE para ADSL. Para configurações avançadas, verifique o item Interface de Gerenciamento web.

**Obs.:** além do assistente fornecido em CD, é possível configurar o produto através do Assistente disponível na interface web.

 Para iniciar, insira o CD de instalação fornecido com o roteador na unidade de CD-ROM e aguarde o início automático do assistente de instalação. A tela inicial será exibida, conforme a figura a seguir:

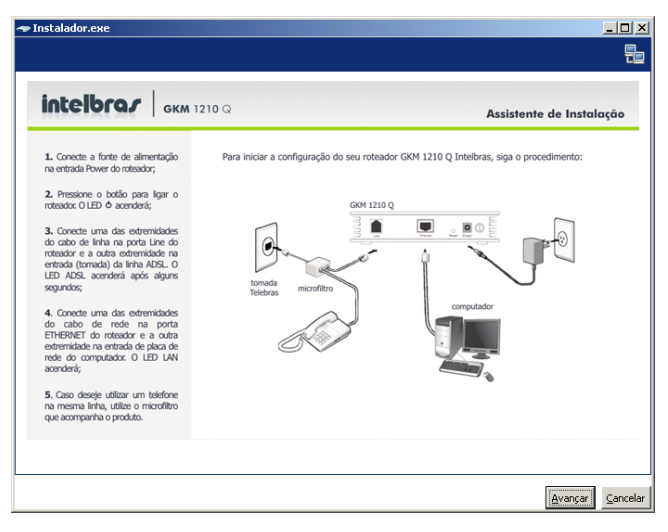

 A tela exibirá a configuração de seu roteador. Instale o roteador conforme as instruções de instalação e clique em avançar;

**Obs.:** caso a instalação não inicie automaticamente, abra o Explorer do Windows®, clique na unidade correspondente ao CD-ROM, clique duas vezes em Instalador.exe e siga as instruções até a conclusão do processo.

 Na tela de verificação de conexão, pode-se verificar se a conexão e instalação do roteador foi feita com sucesso entre o roteador e o computador. Verifique os estados dos LEDs;

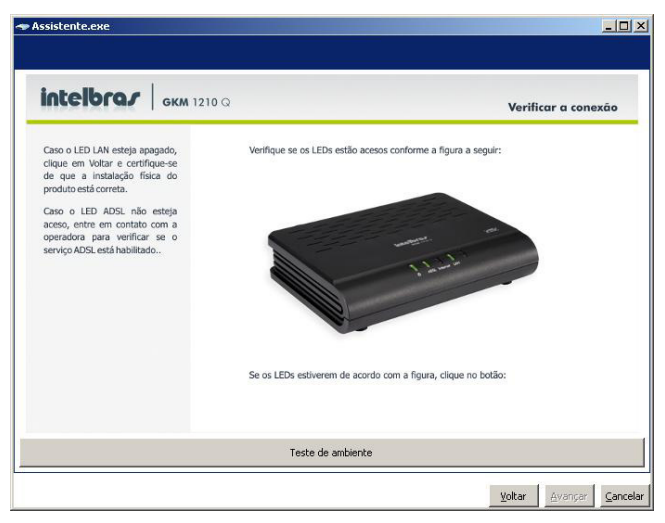

4. Se os LEDs estiverem corretos, clique no botão Teste de ambiente para verificar a conexão entre o computador e o modem. Se a conexão estiver correta, uma tela será exibida conforme a figura a seguir:

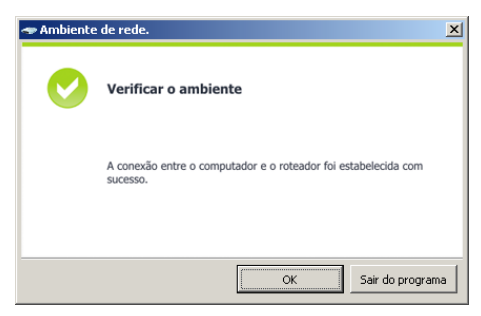

 Para confirmar e retornar ao Assistente clique em OK, para sair do programa e rever a conexão, clique em Sair do programa; **Obs.:** caso o resultado na tela não seja o exibido acima, verifique a conexão retomando os passos.

- 6. Na tela do assistente clique em avançar para prosseguir;
- A figura a seguir exibe a tela que configura a sua conexão ADSL. Insira os dados conforme fornecidos por sua operadora e clique em Aplicar;

| 🗢 Selecione abaixo os parâm               | etros de sua conexão.                         |         | _ 🗆 ×         |
|-------------------------------------------|-----------------------------------------------|---------|---------------|
| intelbra <i>r</i>   <sub>GK</sub>         | XM 1210 Q                                     | Configu | rar a conexão |
| Configurações ADSL                        |                                               |         |               |
| Operadora:                                |                                               |         | -             |
| Usuário:                                  |                                               |         |               |
| Senha:                                    |                                               |         |               |
|                                           |                                               |         |               |
|                                           |                                               |         |               |
|                                           |                                               |         |               |
| As informações Usu<br>ser fornecidas pelo | ário e Senha devem<br>seu provedor de acesso. |         |               |
|                                           | c                                             | ancelar | Aplicar       |

- Operadora: selecione a operadora com a qual foi contratado o serviço ADSL.
- Usuário: insira o usuário fornecido pelo seu provedor ADSL.
- Senha: insira a senha de seu usuário fornecido junto com o usuário.
- Após aplicado as configurações o assistente irá efetuar as configurações no modem, conforme a figura a seguir. Aguarde o processo de configuração;

| 🗢 Intelbras Roteador ADSL2+            |                   |
|----------------------------------------|-------------------|
| Aguarde enquanto suas configurações es | tão sendo salvas. |
| Aguarde                                |                   |
|                                        |                   |

 Ao final do processo de configuração do modem, será exibido um resumo. A tela que deve aparecer será semelhante à figura a seguir:

| 🗢 Instalador.exe        |               | _ 🗆 ×            |
|-------------------------|---------------|------------------|
| іптеібгал вкм 1210      | Q             | Teste de conexão |
| Parâmetros              |               |                  |
| Conectado: jim          | Modulação:    | G.dmt, SHOWTIME. |
| Endereço IP:            | Gateway:      |                  |
| 200.193.14.19           | 201.24.94.254 |                  |
| Velocidade de Upload: 3 | 20kbps        |                  |
| Velocidade de Download: | 608kbps       |                  |
|                         |               | Sair             |

- Conectado: exibe se o modem está autenticado e conectado na operadora. Se Sim, você poderá navegar na Internet. Caso o resultado seja Não, revise a conexão e dados da operadora.
- Modulação: exibe a modulação utilizada para sincronismo do link.
- Endereço IP: exibe o endereço IP adquirido pelo modem.
- Gateway: exibe o endereço IP do gateway adquirido pelo modem.
- Velocidade de Upload: exibe a taxa de conexão de upload do link ADSL.
- Velocidade de Download: exibe a taxa de conexão de download do link ADSL.

## Interface de gerenciamento web

Para configurar e gerenciar o roteador através da interface web, utilize qualquer sistema operacional Windows®, Macintosh® ou UNIX® (Linux®, FreeBSD®, etc) e um navegador web compatível.

Certifique-se de que seu computador está configurado com a opção Abrir IP automaticamente. Para isso, acesse as configurações de rede do seu computador.

## Acesso ao roteador

Para acessar a interface web do roteador:

- 1. Abra o seu Navegador web (ex.: Internet Explorer, Mozilla Firefox);
- Acesse o roteador digitando http://10.0.0.253 no campo de endereço do navegador web;
- 3. Insira o nome de usuário e senha na tela inicial e clique em Entrar.

#### Obs.:

- Por padrão, para entrar como administrador, o nome de usuário e senha é admin/admin.
- Se desejar entrar como usuário comum, o nome de usuário e senha é user/user.
- Após entrar com o nome de usuário e senha de administrador, verifique e modifique todas as configurações desejadas.
- Caso entre como usuário comum, verifique todas as configurações, porém a maioria delas não poderá ser modificada.

| intelbra <i>r</i>  | GKM 1210 Q        | Roteador ADSL2+ |
|--------------------|-------------------|-----------------|
| Insira d           | ) nome de usuário | e senha         |
| Usuário:<br>Senha: |                   |                 |
|                    | ent               | rar             |

Se a tela não aparecer significa que seu navegador foi configurado para utilizar um proxy. No navegador Internet Explorer®, acesse Ferramentas>Opções da Internet>Conexões>Configurações da LAN e desabilite a opção Usar um servidor proxy para a rede local. Clique em OK para concluir.

Se o nome do usuário e a senha estiverem corretos, será possível configurar o roteador através do navegador.

| intelbr           | GKN                           | 1210 Q                                         |                                |                      |          |         |
|-------------------|-------------------------------|------------------------------------------------|--------------------------------|----------------------|----------|---------|
| Inicio            | Início                        | Assistente                                     | LAN                            | WAN                  | Awangado | Sistema |
|                   | Sistema   LAN   We            | 4N   Estatísticas   Tabels                     | ARP                            |                      |          |         |
| Status do Sistema | Status<br>Esta págna          | <b>s do sistema</b><br>mostra o estado atual e | l<br>algumas configurações bás | icas do dispositivo. |          |         |
|                   | Sistema<br>Nomo do U          | aat                                            | ADDI Alexiam Doutes            |                      |          |         |
|                   | Nome do H                     | Employano                                      | Rotolorgo 1.2.0                |                      |          |         |
|                   | Mors 50 do                    | nen                                            | 1016                           |                      |          |         |
|                   | ADSL                          |                                                | a oran                         |                      |          |         |
|                   | Mode ADS                      |                                                | T1.413 G Dmt ADSL2 AD          | 51.2+                |          |         |
|                   | ADSL State                    | us                                             | G.dmt, Iniciado.               |                      |          |         |
|                   | Velocidade                    | de Upstream                                    | 320 kbps (Fast)                |                      |          |         |
|                   | Velocidado                    | de Downstream                                  | 508 kbps (Fast)                |                      |          |         |
|                   | Relação SR de Upstream 19.0d8 |                                                |                                |                      |          |         |
|                   | Relação SP                    | t de Downstream                                | 18.938                         |                      |          |         |
|                   | Contador o                    | le Reconexões                                  | 0                              |                      |          |         |
|                   | Modern Lig                    | ado                                            | 35 min                         |                      |          |         |
|                   | Hora                          |                                                | 33 min                         |                      |          |         |

- Nome do host: exibe o nome do roteador que será reconhecido na rede.
- Versão do firmware: exibe a versão atual do firmware.
- Versão do DSP: exibe a versão atual do DSP.
- Modo ADSL: exibe o modo de configuração ADSL atual.
- ADSL Status: exibe o estado da conexão ADSL.
- Velocidade de upstream: exibe a taxa de upstream (upload) da interface ADSL.
- Velocidade de downstream: exibe a taxa de downstream (download) da interface ADSL.
- Relação SR de upstream: exibe o nível da relação sinal ruído da interface ADSL sincronizado.
- Relação SR de downstream: exibe o nível da relação sinal ruído da interface ADSL sincronizado.
- Contador de reconexões: exibe o número de reconexões efetuada pelo modem. Este contador é zerado quando o modem é desligado.
- Modem ligado (uptime): exibe o tempo que o modem está ligado.
- Hora: exibe o tempo, em horas, que o modem está ligado.

## Início

Na guia Início existem 5 menus: Sistema, LAN, WAN, Estatística e Tabela ARP. A guia sistema exibe informações resumidas do estado do roteador, não é possível efetuar alterações através desta.

#### Sistema

Ao acessar a interface web do roteador, o usuário será direcionado para a tela Sistema, contudo, pode-se clicar em Sistema. Nesta página, visualize o estado atual e algumas configurações básicas deste roteador, como por exemplo versão do software, modo ADSL, velocidade de upstream, velocidade de downstream, uptime e assim por diante.

#### LAN

O menu LAN permite visualizar o endereço IP da LAN, o estado do servidor DHCP, a tabela de endereços MAC e de Cliente DHCP. Se desejar configurar a rede LAN, consulte o item LAN.

| Sistema | LAN | WAN | Estatísticas | Tabela ARP |

## LAN Status

Esta página mostra algumas configurações básicas da interface LAN.

| Configurações da LAN |                   |
|----------------------|-------------------|
| Endereço IP          | 10.0.0.253        |
| Máscara de rede      | 255.255.255.0     |
| Servidor DHCP        | Habilitado        |
| Endereço MAC         | 00-1e-e3-03-aa-36 |

| Fabela de clientes DHCP |                   |                         |  |  |
|-------------------------|-------------------|-------------------------|--|--|
| Endereço IP             | Endereço MAC      | Tempo para expirar      |  |  |
| 10.0.0.3                | 00-19-bb-00-f2-2a | 23 horas 3 min. 26 sec. |  |  |

#### Configurações da LAN

- Endereço IP: exibe o endereço IP da interface LAN do roteador.
- Máscara de rede: exibe a máscara de rede da interface LAN.
- Servidor DHCP: exibe o estado atual do servidor DHCP.
- Endereço MAC: exibe o endereço físico do roteador para a interface LAN.

- Tabela de clientes DHCP: lista os adaptadores registrados na tabela MAC da interface LAN do roteador.
- Endereço IP: endereço da interface de rede do equipamento conectado.
- Endereço MAC: endereço físico do equipamento conectado.
- Tempo para expirar: tempo que o MAC fica associado ao roteador.

#### WAN

O menu WAN exibe algumas configurações básicas da interface WAN como gateway padrão e o servidor DNS. Se desejar configurar a interface WAN, consulte o item WAN.

| Sistema | LAN | WAN | Estatísticas | Tabela ARP |

## WAN Status

Esta página mostra algumas configurações básicas da interface WAN.

| I | Interface       | VPI/VCI                  | Encapsulamento | Protocolo | Endereço IP   | Gateway       | Status                              |
|---|-----------------|--------------------------|----------------|-----------|---------------|---------------|-------------------------------------|
|   | Internet_R_0_35 | 0/35                     | LLC            | PPPoE     | 201.2.229.252 | 201.24.94.254 | conectado<br>01:51:53 /<br>01:51:53 |
| l | Gateway         | 201.24.94.254            |                |           |               |               |                                     |
| l | DNS             | 201.10.120.3, 201.10.1.2 |                |           |               |               |                                     |

- Interface: exibe o nome da conexão ativa na interface.
- VPI/VCI: exibe o VPI/VCI da conexão.
- Encapsulamento: exibe o modo de encapsulamento o tráfego.
- Protocolo: exibe o protocolo utilizado para negociação de sincronismo.
- Endereço IP: exibe o endereço IP da interface WAN. Este endereço é visto pela Internet.
- Gateway: exibe o gateway padrão para o roteador.
- Status: exibe o estado da conexão e o tempo ativo.
- DNS: exibe os servidores de nome para o roteador.

#### Estatística

O menu estatística exibe informações de estatísticas de tráfego, tanto para a porta LAN como para a interface ADSL.

#### Estatísticas de tráfego

Clique em Estatística de tráfego para visualizar as estatísticas de tráfego para as interfaces ativas.

#### | Sistema | LAN | WAN | Estatísticas | Tabela ARP |

Estatísticas de Tráfego Estatísticas ADSL

## Estatísticas -- Portas

Esta página mostra as estatísticas de rede.

| Interface       | Pacotes<br>Recebidos | Pacotes<br>Recebidos<br>com Erro | Pacotes<br>Recebidos<br>Descartados | Pacotes<br>Transmitidos | Pacotes<br>Transmitidos<br>com Erro | Pacotes<br>Transmitidos<br>Descartados |
|-----------------|----------------------|----------------------------------|-------------------------------------|-------------------------|-------------------------------------|----------------------------------------|
| eth0            | 11408                | 37                               | 0                                   | 14491                   | 0                                   | 0                                      |
| Internet_R_0_35 | 10971                | 0                                | 0                                   | 7932                    | 0                                   | 0                                      |

Atualizar

- Interface: coluna referente a listagem de interfaces ativas.
- Pacotes recebidos: total de pacotes de tráfego recebidos na interface.
- Pacotes recebidos com erro: total de pacotes de tráfego recebidos com erro.
- Pacotes recebidos descartados: total de pacotes recebidos e descartado pelo roteador.
- Pacotes transmitidos: total de pacotes transmitidos pelo roteador para a interface.
- Pacotes transmitidos com erro: total de pacotes transmitidos, que contiveram erro, pelo roteador para a interface.
- Pacotes transmitidos descartados: total de pacotes transmitidos pelo roteador que contiveram erro, para a interface.

#### Estatísticas ADSL

Clique em Estatística ADSL para verificar as estatísticas da conexão ADSL e dados da sincronização do modem com a central. Estatísticas de Tráfego Estatísticas ADSL

| Estatísticas |  | ADSL |
|--------------|--|------|
|--------------|--|------|

Estatísticas da conexão ADSL.

| Modo             | G. dmt    |
|------------------|-----------|
| Latência         | Fast      |
| Codificação      | Enable    |
| Status           | SHOWTIME. |
| Nível de enercia | L0        |

|                                            | Downstream | Upstream |
|--------------------------------------------|------------|----------|
| Margem de SNR (dB)                         | 18.8       | 19.0     |
| Atenuação (dB)                             | 50.5       | 30.0     |
| Saída de Energia<br>(dBm)                  | 14.5       | 12.0     |
| Velocidade atingível<br>(Kbps)             | 4064       | 800      |
| Velocidade (Kbps)                          | 608        | 320      |
| K (Número de bytes<br>em frames DMT)       | 20         | 11       |
| R (Número de bytes<br>com códigos RS)      | 0          | 0        |
| S (Número de códigos<br>RS em frames DMT)  | 1.00       | 1.00     |
| D (Número máximo de<br>interleaver frames) | 1          | 1        |
| Atraso (ms)                                | 0.25       | 0.25     |
| FEC                                        | 0          | 0        |
| CRC                                        | 0          | 1        |
| Total ES                                   | 0          | 1        |
| Total SES                                  | 0          | 0        |
| Total UAS                                  | 0          | 0        |

- Modo: exibe o modo de configuração ADSL atual.
- Latência: exibe informações do tempo de resposta para a interface ADSL.
- Codificação: exibe se a codificação da interface está ativa.
- Status: exibe se o modem autenticou com o provedor.
- Nível de energia: exibe o modo de consumo de energia do modem.

#### Tabela ARP

A guia Tabela ARP exibe números de MAC atrelados a tabela MAC do roteador.

| Tabela ARP                                |                                                |
|-------------------------------------------|------------------------------------------------|
|                                           |                                                |
| sta página mostra a tabela                | com os endereços MAC conhecidos pelo roteador. |
| sta página mostra a tabela<br>Endereço IP | com os endereços MAC conhecidos pelo roteador. |

- Endereço IP: endereço IP da interface conectada.
- Endereço MAC: endereço MAC da interface conectada.

## Assistente

O menu Assistente fornece uma sequência de configurações básicas para configuração correta de seu roteador. Siga as instruções do Assistente de configuração e preencha os parâmetros de configuração de acordo com os dados fornecidos por sua prestadora de serviços ADSL.

Após terminar as configurações, clique em Aplicar para salvar as configurações realizadas no roteador.

Clique na guia Assistente para abrir o menu Assistente.

#### Assistente de configuração

O Assistente de configuração permite uma configuração rápida e simples para a conexão com a Internet e outros parâmetros importantes. Os passos adiante descrevem estes parâmetros de configuração.

Clique em Assistente no submenu para abrir a tela conforme a figura a seguir:

## Assistente de configuração

Este assistente irá guiá-lo através dos passos necessários para configurar o seu roteador ADSL.

Nota: Depois de terminar uma nova configuração PVC, uma das antigas configurações será substituída.

#### Configuração PVC do ADSL

A identificação do caminho virtual (VPI) e a identificação do canal virtual (VCI), são necessários para a criação do ATM PVC.

As informações sobre VPI/VCI são fornecidas pela prestadora de serviço ADSL.

VPI: 0 (0-255) VCI: 35 (32-65535)

Próximo>

Esteja ciente do método pelo qual está conectado à Internet. Informações técnicas quanto as propriedades de sua conexão com a Internet devem ser fornecidas pelo seu provedor de acesso à Internet. Por exemplo, o provedor deverá informar se o usuário está conectado à Internet usando um endereço IP estático ou dinâmico, ou utilizando protocolos como o PPPoA ou PPPoE.

Nesta página, configure a VPI (Identificação do Caminho Virtual)/VCI (Identificação do Canal Virtual). Estas informações são fornecidas pela prestadora de serviços ADSL.

Certifique-se de utilizar os números atribuídos corretamente nos campos VPI e VCI. A faixa válida para VPI é de 0 a 255 e para a VCI é de 32 a 65535.

| Operadora            | VPI/VCI |
|----------------------|---------|
| Oi/Brasil Telecom    | 0/35    |
| Oi/Brasil Telecom-RS | 1/32    |
| CTBC                 | 0/35    |
| GVT                  | 0/35    |
| Telefônica           | 08/35   |
| Oi/Telemar           | 0/33    |
| Sercomtel            | 8/35    |

Clique em Próximo e a tela Tipo de Conexão será exibida. Nesta página, selecione o tipo de protocolo e o tipo de encapsulamento, conforme as instruções de seu provedor ADSL.

| Assistente                         |                                                                           |  |
|------------------------------------|---------------------------------------------------------------------------|--|
| Tipo de conexão                    |                                                                           |  |
| Selecione o tipo de protoco        | olo e encapsulamento conforme instruções do seu provedor de serviço ADSL. |  |
| Tipo de protocolo:                 | C PPP sobre ATM(PPPoA)                                                    |  |
|                                    | ⊂ PPP sobre Ethernet(PPP₀E)                                               |  |
|                                    | O 1483 MER                                                                |  |
|                                    | C 1483 Roteamento                                                         |  |
|                                    | • 1483 Bridged                                                            |  |
| Tipo de encapsulamento: LLC/SNAP 💌 |                                                                           |  |
|                                    | <voltar próximo=""></voltar>                                              |  |

- Tipo de protocolo: selecione o tipo de conexão WAN entre PPPoA, PPPoE, 1483 MER, 1483 Roteamento ou 1483 Bridged.
- Tipo de encapsulamento: selecione o tipo de encapsulamento usado pelo seu provedor entre LLC/SNAP ou VC-Mux.
- Se selecionar PPPoA ou PPPoE no Tipo de protocolo e clicar em Próximo, a tela Configurações de IP da WAN será exibida conforme a figura a seguir:

| Assistente                                                                                                    |
|----------------------------------------------------------------------------------------------------|
| Configurações de IP da WAN                                                                                                    |
| Entre com as informações fornecidas pelo seu provedor de serviço ADSL para configurar à rede WAN.<br>© Obter um endereço automaticamente.<br>© Use o seguinte endereço IP: |
| Endereço IP da WAN: 0.0.0.0                                                                                                    |

🗹 Habilitar NAT

<Voltar Próximo>

- Obter um endereço IP automaticamente: selecione esta opção se o roteador receber IP do provedor.
- Use o seguinte endereço IP: insira o endereço IP se sua conexão requer endereço IP estático.
- Endereço IP da WAN: insira o endereço IP da Interface WAN fornecido pelo seu provedor de acesso à Internet.
- Habilitar NAT: selecione esta opção para habilitar o NAT e compartilhar o acesso à Internet entre outros equipamentos de rede.

Em seguida, clique em Próximo. A tela Configurações de usuário e senha PPP abrirá, conforme a figura a seguir:

| Assistente                                                     |                                                                                                    |
|----------------------------------------------------------------|----------------------------------------------------------------------------------------------------|
| Configurações de                                               | e usuário e senha PPP                                                                                                    |
| As conexões PPP no<br>Nos campos abaixo,<br>Usuário:<br>Senha: | rmalmente requerem que você tenha um nome de usuário e senha para estabelecer a conexão.<br>digite o nome de usuário e senha fornecidos pelo seu provedor de serviço ADSL. |
| Tipo de conexão<br>PPP:                                        | Continuo     Conexão sob demanda     Tempo de espera: 20     Manual     Tempo de espera: 20                                                                                |
|                                                                | <voltar próximo=""></voltar>                                                                                                    |

- Nome de usuário e senha: digite o nome do usuário e a senha fornecidos pelo seu provedor. Estes campos diferenciam letras maiúsculas e minúsculas. Em caso de dúvidas com seus dados, consulte seu provedor de acesso.
- Tipo de Conexão PPP: escolha entre Contínuo, Conexão sobre demanda ou Manual.

Em seguida, clique em Próximo. A tela Configuração da interface LAN será exibida, conforme a figura a seguir:

#### Configuração da interface LAN

| Esta página é usada para ( | configurar a interfac | e LAN do seu roteador | ADSL |
|----------------------------|-----------------------|-----------------------|------|
| Endereço IP da LAN:        | 10.0.0.253            |                       |      |
| Mascára de rede:           | 255.255.255.0         |                       |      |

#### Servidor DHCP

Habilitar e configurar o servidor DHCP no seu roteador ADSL.

Habilitar o servidor DHCP

| IP inicial:                   | 10.0.0.1                                                                                          |
|-------------------------------|---------------------------------------------------------------------------------------------------|
| IP final:                     | 10.0.0.252                                                                                        |
| Tempo máximo de<br>expiração: | 1 Dia 0 Hora 0 Min (Para não ter limites de expiração,<br>configure todos os parametros para -1.) |
|                               | <voltar< td=""> Próximo&gt;</voltar<>                                                             |

- Endereço IP da LAN: digite o endereço IP do seu roteador. Por padrão, o endereço IP da interface LAN é 10.0.0.253.
- Máscara de rede: insira a máscara de sub-rede local fornecida pelo seu provedor de acesso à Internet.
- Habilitar o servidor DHCP: selecione esta opção para habilitar o servidor DHCP de seu roteador. Por padrão, este campo já vem habilitado. Se for desabilitado, será necessário que haja outro servidor na rede local ou que o endereço IP dos equipamentos na rede seja configurado manualmente.
- IP inicial: este campo especifica o primeiro endereço IP do intervalo disponibilizado pelo servidor DHCP.
- IP final: este campo especifica o último endereço IP do intervalo disponibilizado pelo servidor DHCP.

Terminando as configurações anteriores, clique em Próximo. A tela Configuração da WAN – Resumo será exibida conforme a figura a seguir:

| Certifique-se que as del<br>Configuração WAN: | fnições abaixo correspondem as configurações fornecidas pelo seu provedor de serviço ADSL. |
|-----------------------------------------------|--------------------------------------------------------------------------------------------|
| VPI/VCI                                       | 0 / 35                                                                                     |
| Tipo de conexão                               | PPPoE LLC/SNAP, Sempre Conectado                                                           |
| NAPT                                          | Habilitado                                                                                 |
| IP WAN                                        | Atribuído automaticamente                                                                  |
| Gateway Reservado                             | Atribuído automaticamentAtribuído automaticamente                                          |
| Servidor DNS                                  | Atribuído automaticamente                                                                  |
| Configuração LAN:                             |                                                                                            |

Confirme todas as configurações e clique Aplicar para salvar suas configurações e voltar a tela inicial. Caso deseje fazer alguma modificação, clique em Voltar.

 Caso seja selecionada a opção 1483 MER como tipo de protocolo, a tela Configurações de IP da WAN será exibida conforme a figura a seguir:

| Assistente     | d.                                                                                                    |                                                                                                    |
|----------------|----------------------------------------------------------------------------------------------------|----------------------------------------------------------------------------------------------------|
| Co             | nfigurações de IP d                                                                                                    | a WAN                                                                                                    |
| Digi<br>©<br>O | te as informações forr<br>Obter um endereço I<br>Use o seguinte ende<br>Endereço IP da<br>WAN:<br>Máscara de rede da<br>WAN:<br>Default Gateway: | necidas pelo seu provedor de serviço ADSL<br>IPautomaticamente.<br>IPautomaticamente.<br>IPautomaticamente.<br>IPAUTORIA<br>IPAUTORIA<br>IPAUT |
| ©<br>0         | Obter endereço DNS<br>Use o seguinte ende<br>Servidor DNS<br>primário:<br>Servidor DNS<br>secundário:                                            | automáticamente:<br>reço DNS:<br>0.0.0.0<br>0.0.0.0                                                                                                    |
| <b>~</b>       | Habilitar NAT                                                                                                    |                                                                                                    |

<Voltar

Próximo>

- Obter um endereço IP automaticamente: o modem irá obter um endereço IP da WAN automaticamente se a função DHCP Client da WAN estiver habilitada. Para que o endereço IP da WAN seja obtido, é necessário que haja um Servidor DHCP na rede.
- Use o seguinte endereço IP: se você desejar inserir o endereço IP da WAN manualmente, selecione esta opção e preencha os campos a seguir:
  - Endereço de IP da WAN: insira o endereço IP da Interface WAN fornecido pelo seu provedor de acesso à Internet
  - Mascára de rede da WAN: insira a máscara de sub-rede local fornecida pelo seu provedor de acesso à Internet.
  - Default gateway: insira o endereço IP do default gateway manualmente preenchendo este campo.
- Obter endereço DNS automaticamente: selecione esta opção para obter o endereço IP do servidor DNS automaticamente.
- Use o seguinte endereço DNS: se desejar inserir o endereço IP do servidor DNS manualmente, selecione esta opção e preencha os campos a seguir:
  - · Servidor DNS primário: insira o endereço IP do Servidor DNS Primário.
  - Servidor DNS secundário: insira o endereço IP do Servidor DNS Secundário.
- Habilitar NAT: selecione esta opção para habilitar o NAT e compartilhar o acesso à Internet entre outros equipamentos de rede.

Após terminar a configuração da página, clique em Próximo. As configurações referentes a esta tela foram anteriormente apresentadas.

 Caso seja selecionada a opção 1483 Roteamento como tipo de protocolo, a tela Configurações de IP da WAN será exibida conforme a figura a seguir:

#### Configuração de IP da WAN

Entre com as informações fornecidas pelo seu provedor de serviço ADSL para configurar a rede WAN.

| <ul> <li>Obter um end</li> <li>Obter um end</li> <li>Use o seguint<br/>Endereço IP o<br/>WAN:</li> </ul> | dereço IPautomaticamente.<br>te endereço IP:<br>da 0.0.0.0 |        |        |
|----------------------------------------------------------------------------------------------------|------------------------------------------------------------|--------|--------|
| Máscara de r<br>WAN:                                                                                     | ede da 255.255.255.0                                       |        |        |
| <ul> <li>Obter endere</li> </ul>                                                                         | ço DNS automáticamente:                                    |        |        |
| O Use o seguint                                                                                          | te endereço DNS:                                           |        |        |
| Servidor DNS<br>primário:                                                                                | 0.0.0                                                      |        |        |
| Servidor DNS<br>secundário:                                                                              | 0.0.0.0                                                    |        |        |
| Habilitar NAT                                                                                            |                                                            |        |        |
|                                                                                                    |                                                            |        |        |
|                                                                                                    |                                                            | < Back | Next > |

- Nenhum: selecione esta opção caso não deseje realizar roteamento.
- Obter um endereço IP automaticamente: o IP dinâmico não é fixo.
   O provedor de acesso à Internet atualizada o endereço IP dinâmico constantemente.
- Use o seguinte endereço IP: se desejar inserir o endereço IP da WAN manualmente, selecione esta opção e preencha os campos abaixos.
- Endereço de IP da WAN: insira o endereço IP da Interface WAN fornecido pelo seu provedor de acesso à Internet.
- Mascára de rede da WAN: insira a máscara de sub-rede local fornecida pelo seu provedor de acesso à Internet.
- Obter endereço DNS automaticamente: selecione esta opção para obter o endereço IP do servidor DNS automaticamente.
- Use o seguinte endereço DNS: se desejar inserir o endereço IP do servidor DNS manualmente, selecione esta opção e preencha os campos a seguir:
  - · Servidor DNS primário: insira o endereço IP do Servidor DNS Primário.
  - Servidor DNS secundário: insira o endereço IP do Servidor DNS Secundário.
- Habilitar NAT: selecione esta opção para habilitar o NAT e compartilhar o acesso à Internet entre outros equipamentos de rede.

Após terminar a configuração da página, clique em Próximo. As configurações referentes a esta tela foram anteriormente apresentadas.

## LAN

A guia LAN fornece suporte a alteração de informações pertinentes a interface LAN. Clique no menu LAN para abrir o submenu, onde existem dois itens: Configurações LAN e Configurações DHCP.

#### **Configurações LAN**

Nesta página é possível configurar a Interface LAN do roteador ADSL. O endereço IP predefinido no roteador é 10.0.0.253. Ele pode ser inserido manualmente a partir do bloco de endereços disponíveis.

Clique em Configurações LAN, no submenu para abrir a tela Configuração da Interface LAN conforme a figura a seguir:

| urações LAN   Configura                                | 5ões DHCP                                                                                                    |
|--------------------------------------------------------|----------------------------------------------------------------------------------------------------|
| Configuraçã                                            | io da interface LAN                                                                                          |
| Esta página é usada par                                | ra configurar a interface LAN do seu roteador ADSL. Aqui voci<br>rações de endereco IP, mácrara de rade, etc |
| Nota: Você deve <u>Salva</u><br>em seu roteador.       | <u>Reiniciar</u> caso queira que estas configurações permaneçam                                              |
| Nama da Tatanfara                                      | h-0                                                                                                    |
| Nome da Interface:                                     | br0                                                                                                    |
| Nome da Interface:<br>Endereço IP:                     | br0<br>10.0.0.253                                                                                            |
| Nome da Interface:<br>Endereço IP:<br>Máscara de rede: | br0<br>10.0.0.253<br>255.256.256.0                                                                           |

- Endereço IP: digite o endereço IP de seu roteador para a interface LAN (padrão de fábrica: 10.0.0.253)
- Máscara de rede: um endereço de 32 bits (4 octetos) que determina o tamanho da rede. É usado 255.255.255.0 como padrão para a máscara de sub-rede, que permite até 254 endereços IP.
- IP Secundário: selecione para adicionar um segundo endereço IP na interface LAN.

**Obs.:** para que as mudanças entrem em funcionamento, clique em Aplicar. Se a configuração do roteador não estiver salva, essas mudanças serão perdidas quando o dispositivo for reiniciado. Para tornar a mudança permanente, marque a opção Salvar as configurações atuais e clique em Reiniciar no menu Salvar/Reiniciar da guia Sistema.

#### **Configurações DHCP**

O DHCP permite que um equipamento obtenha configuração TCP/IP automaticamente de um servidor DHCP centralizado. Você pode configurar o roteador com o servidor DHCP, ou até mesmo desativá-lo. O Servidor DHCP pode atribuir para os usuários o endereço IP, o gateway padrão e o endereço IP do servidor DNS. Este roteador também possui o recurso de centralizar e reenvio das requisições de DHCP (Proxy DHCP) para um outro servidor DHCP.

Se o DHCP for desativado, a tela será exibida conforme a figura a seguir. Neste caso, será necessário configurar endereço IP estático nas máquinas a se conectarem no roteador.

| e vode extrer usando este roteador como um servidor DHCP. Essa pág<br>ndereços deportives para a exa rede LAN e permite a vode configurar o<br>tas página também é usada para configurar o servidor DHCP Relay.<br>ota: Você deve <u>Salvar Reiniciar</u> caso queira que estas configurações p<br>teteador.<br>ndereço IP da LAN: 10.0.0.253 Mascára de rede: 255.255.255.0 | a lista os principais |
|----------------------------------------------------------------------------------------------------|-----------------------|
| ota: Você deve <u>Salvar,Reiniclar</u> , caeo queira que estas configurações p<br>teador.<br>ndereço IP da LAN: 10.0.0.253 Mascára de rede: 255.255.255.0                                                                                                    | seu servidor DHCP.    |
| ndereço IP da LAN: 10.0.0.253 Mascára de rede: 255.255.255.0                                                                                                    | rmaneçam em seu       |
|                                                                                                    |                       |
| Desabilitar     O Proxy DHCP     O Servidor DHCP                                                                                                    |                       |

Caso seja selecionada a opção *Proxy DHCP*, as requisições de DHCP serão encaminhadas para o endereço fornecido, que deverá responder pelos requisições DHCP.

| Se você estiver u:<br>endereços dispon         | sando este roteador como um servidor DHCP. Essa página lista os principais<br>íveis para a sua rede LAN e permite a você confidurar o seu servidor DHCP. |
|------------------------------------------------|----------------------------------------------------------------------------------------------------|
| Esta página tamb                               |                                                                                                    |
| cola pagina lamb                               | ém é usada para configurar o servidor DHCP Relav.                                                                                                    |
| Nota: Você deve<br>roteador.                   | Salvar/Reiniciar caso queira que estas configurações permaneçam em seu                                                                                   |
|                                                |                                                                                                    |
| Endereço IP da                                 | LAN: 10.0.0.253 Mascára de rede: 255.255.255.0                                                                                                    |
| Endereço IP da<br>O Desabilitar                | LAN: 10.0.0.253 Mascára de rede: 255.255.255.0<br>© Proxy DHCP - C Servidor DHCP                                                                         |
| Endereço IP da<br>C Desabilitar<br>Proxy DHCP: | LAN: 10.0.0253 Mascára de rede: 255.255.255.0<br>@ Proxy DHCP C Servidor DHCP                                                                            |

 Proxy DHCP: esta função serve para que seu roteador repasse as requisições de DHCP para um outro servidor DHCP. • Endereço do Servidor DHCP: insira o endereço IP do servidor DHCP.

Caso seja selecionada a opção Servidor DHCP, a tela será exibida conforme a figura a seguir:

| Configurações LAN | Configurações DHCP |

## Configuração do servidor DHCP

Se vodě estiver usando este roteador como um servidor DHCP. Essa página lista os principais enderegos disponíveis para a sua rede LAN e permite a vodě configurar o seu servidor DHCP. Esta página também é usada para configurar o servidor DHCP Relay.

Nota: Você deve <u>Salvar/Reiniciar</u> caso queira que estas configurações permaneçam em seu roteador.

| Endereço IP da LAN: 10.0.0.253 Mascára de rede: 255.255.255.0 |                                                                                                    |  |  |
|---------------------------------------------------------------|----------------------------------------------------------------------------------------------------|--|--|
| O Desabilitar                                                 | C Proxy DHCP © Servidor DHCP                                                                        |  |  |
| Servidor DHCl                                                 | p.                                                                                                  |  |  |
| Range de IP:                                                  | 10.0.0.1 - 10.0.0.252 Ver clientes DHCP                                                             |  |  |
| Tempo máximo<br>de expiração:                                 | 1 dias 0 horas 0 minutos (Para não ter limites de expiração, configure todos os parametros para -1) |  |  |
| Nome de<br>domínio:                                           | domain.name                                                                                         |  |  |
| Endereço do<br>gateway:                                       | 10.0.0.253                                                                                          |  |  |
| Sessão com ba                                                 | ise no MAC                                                                                          |  |  |
|                                                               | Aplicar                                                                                             |  |  |

- Range de IP: especifica o primeiro e último endereço IP do intervalo disponibilizado pelo servidor DHCP.
- Ver clientes DHCP: visualiza a lista de endereços IP atribuídos pelo seu Servidor DHCP.
- Tempo máximo de expiração: determina o período para que os usuários obtenham um endereço IP do seu servidor DHCP, sem alterá-los.
- Nome de domínio: insira o nome de domínio aqui. Se você deixar este campo em branco, o nome do domínio será obtido através do servidor DHCP de seu Provedor de Acesso à Internet.
- Endereço do gateway: insira o endereço IP do gateway padrão. Normalmente este IP é o mesmo do endereço da LAN do roteador.
- Sessão com base no MAC: permite atribuir endereços IP para usuários específicos, com base em seu endereço MAC.

Clique em Ver clientes DHCP para visualizar a página conforme a figura a seguir. Nesta página visualise o endereço IP atribuído a cada Cliente DHCP.

| Tabela d                              | Tabela de clientes DHCP ativos                          |                                                    |   |  |  |  |
|---------------------------------------|---------------------------------------------------------|----------------------------------------------------|---|--|--|--|
| Esta tabela mostra<br>endereços MAC e | a os IP's distribuídos em s<br>o tempo de expiração par | ua rede LAN, com os seus respectivo:<br>a cada IP. | 3 |  |  |  |
| Endereço IP                           | Endereço MAC                                            | Tempo de<br>expiração(s)                           |   |  |  |  |
| 10.0.0.4                              | 10.0.0.4 00-19-5b-00-f2-2a 22 horas 32 min. 12 sec.     |                                                    |   |  |  |  |
| Atualizar F                           | echar                                                   | ,                                                  |   |  |  |  |

- Endereço IP: exibe o endereço IP relativo ao endereço MAC.
- Endereço MAC: exibe o endereço MAC do cliente conectado.
- Tempo de expiração: exibe o tempo de expiração do IP para o MAC.

Clique em Sessão com base no MAC para visualizar a página conforme a figura a seguir. Esta página permite-lhe atribuir endereços IP para usuários específicos, com base em seu endereço MAC.

| Tabela de endereço IP estático                                                                                                    |  |  |
|----------------------------------------------------------------------------------------------------|--|--|
| Esta página é usada para configurar ou excluir um endereço IP estático com base em<br>um endereço MAC. O endereço MAC deve ser especificado com uma notação<br>hexadecimal, como no exemplo 00-007-95-06-12-43. O endereço IP deve ser<br>especificado e separado por pontos, como no exemplo 192-168.1.100. |  |  |
| Endereço MAC do HOST(xx-xx-xx-xx-xx): 00-00-00-00-00                                                                                                    |  |  |
| Endereço IP do HOST(xxx.xxx.xxx): 0.0.0.0                                                                                                    |  |  |
| Especificar IP Modificar IP Remover IP Fechar                                                                                                    |  |  |
| Tabela de endereços MAC:                                                                                                    |  |  |
| Selecionado Endereço MAC do Host Endereço IP atribuído                                                                                                    |  |  |

- Endereço MAC do Host: digite o endereço MAC de um computador em sua rede local.
- Endereço IP do Host: digite o endereço IP do endereço que será atribuído.

Para criar uma associação, siga o procedimento:

- 1. Insira o endereço MAC do adaptador a receber IP fixo;
- 2. Insira o IP para o adaptador. Este endereço será sempre atribuído;

3. Clique em Especificar IP para salvar a entrada.

Caso deseje editar a entrada, selecione na lista e clique em Modificar IP. Para remover a entrada, a selecione na lista e clique em Remover IP.

**Obs.:** para que as mudanças entrem em funcionamento, clique em Aplicar. Se a configuração do roteador não estiver salva, essas mudanças serão perdidas quando o dispositivo for reiniciado. Para tornar a mudança permanente, marque a opção Salvar as configurações atuais e clique na opção Reiniciar no menu Salvar/Reiniciar da guia Sistema.

## WAN

A guia WAN oferece suporte à configuração da interface ADSL.

#### Interface WAN

Clique em Configuração ADSL, no submenu para exibir a tela Configuração da ADSL conforme a figura a seguir. Nesta página, configure o modo de operação da interface ADSL do seu roteador.

| Configuraçã                                                                                                | ăo ADS                   | L        |                  |                |              |              |          |       |            |       |
|----------------------------------------------------------------------------------------------------|--------------------------|----------|------------------|----------------|--------------|--------------|----------|-------|------------|-------|
| Esta página é usada para configurar os parâmetros e modo de operação da interface<br>ADSL do seu roteador. |                          |          |                  |                |              |              |          |       |            |       |
| Nota: Você deve <u>Salvar/</u> ]                                                                           | <u>Reiniciar</u> caso qu | wira que | estas configuraç | ões permaneçe  | m em seu rot | eador        |          |       |            |       |
| Tabela com as atuais                                                                                       | s conexões co            | onfigur  | adas:            |                | 10           |              |          | _     |            | _     |
| Selecionar Inf                                                                                             | Modo                     | Abi Aci  | Encapsulamento   | NAPT IP        | Remoto       | Nome de us   | aário Da | route | Status     | Ações |
| C Internet_R_                                                                                              | 0_35 PPPoE               | 0 35     | LLC              | Ativo          |              | Internet_R_0 | 35 A     | tivo  | Habilitado | 1     |
| Configurações PPP                                                                                          | Nome de                  |          |                  | Senh           | :            |              |          |       |            |       |
|                                                                                                    | Tipo de<br>conexão:      | Cont     | inuamente        | Temp<br>(min): | o de espera  |              |          |       |            |       |
| Configurações de IP da<br>WAN                                                                              | Tipo                     | € IP     | Fizo             | C U            | ilizar DHCP: |              |          |       |            |       |
|                                                                                                    | Endereço IP<br>local:    |          |                  | Ender          | eço IP<br>0: |              |          |       |            |       |
|                                                                                                    | Máscara de<br>rede:      |          |                  | Não n          | úmerado:     |              |          |       |            |       |
|                                                                                                    | Rota padrão:             | € De     | sabilitado       | € A            | tivado       |              |          |       |            |       |
| Aplicar Modificar                                                                                          | Remover                  | De       | sfazer Cont      | figurações A'  | ГМ           |              |          |       |            |       |

- Tabela com as atuais conexões configuradas: esta tabela exibe as conexões existentes. Exibe em detalhes o nome da Interface, o modo, VPI, VCI, encapsulamento, o endereço IP, o endereço IP remoto, etc. O máximo número de interfaces nesta tabela são de 8.
- VPI: é o caminho virtual entre dois pontos em uma rede ATM. O seu valor é válido no intervalo de 0 a 255.
- VCI: é o canal virtual entre dois pontos em uma rede ATM. O seu valor é válido no intervalo de 32 a 65535 (1 a 31 são reservadas para protocolos conhecidos).
- Encapsulamento: as opções são LLC e VC-Mux.
- Modo de aplicação: são 5 opções: 1483 Bridge, 1483 MER, PPPoE, PPPoA e 1483 Routed.
- NAPT: selecione esta opção para habilitar a função NAPT no modem. Se não tiver a intenção de permitir que o usuário NAPT do modem tenha acesso à Internet normalmente, é necessário adicionar uma rota, caso contrário, o acesso à Internet irá falhar.
- Nome de usuário: o nome de usuário que foi fornecido pelo seu provedor de acesso à Internet.
- Senha: a senha correta referente ao seu nome de usuário.
- Tipo de conexão: selecione Entre continuamente, para que o modem sempre esteja conectado à Internet. Selecione Sob Demanda para que a conexão seja feita sob o uso da Internet. Manual, para conectar manualmente ou desconectar o modem.
- Tempo de espera: se a opção escolhida for Sob demanda, é necessário inserir um tempo de espera. Dentro do tempo inserido minutos, se o modem não detectar o fluxo contínuo do usuário, o modem irá desligar a conexão PPPoE automaticamente.
- Tipo: as opções são Utilizar DHCP e IP Fixo. Caso selecione IP fixo, digite o endereço IP local, endereço IP remoto e Máscara de rede. Caso selecione Utilizar DHCP, o modem vai ser um cliente DHCP, o endereço IP da interface WAN será atribuída pelo servidor DHCP remoto.
- Endereço IP local: este é o endereço IP da Interface WAN fornecido pelo seu provedor de acesso à Internet.
- Endereço IP remoto: este é o endereço IP do gateway fornecido pelo seu provedor de acesso à Internet.
- Máscara de rede: esta é a Máscara de rede referente ao seu endereço IP local.
- Não numerado: selecione esta opção para permitir que funcione sem número IP.

- Aplicar: depois que todas as configurações forem efetuadas, clique neste botão para adicionar um PVC à tabela de conexão configurada.
- Modificar: selecione um PVC na tabela com as atuais conexões configuradas e modifique os parâmetros nos campos acima. Quando terminar, clique neste botão para aplicar as alterações.
- **Remover:** selecione um PVC na tabela com as atuais conexões configuradas e clique neste botão para remover o PVC.
- Destazer: clique neste botão para zerar os parâmetros acima e configurálos novamente.
- Configurações ATM: clique neste botão para abrir a tela de Configurações ATM.
- clique neste botão para alterar uma configuração.

Clique no botão Configurações ATM para abrir a tela Configurações ATM, conforme a figura a seguir. Nesta página, configure os parâmetros ATM de seu roteador ADSL, incluindo o tipo de QoS, PCR, CDVT, SCR e MBS.

**Obs.:** para que as mudanças entrem em funcionamento, clique em Aplicar. Se a configuração do roteador não estiver salva, essas mudanças serão perdidas quando o dispositivo for reiniciado. Para tornar a mudança permanente, marque a opção Salvar as configurações atuais e clique na opção Reiniciar no menu Salvar/Reiniciar da guia Sistema.

#### Modulações ADSL

Escolha o tipo de modulação de sua conexão ADSL. É recomendável alterar estes valores somente se for solicitado por seu provedor de Internet, pois a seleção incorreta pode fazer com que a conexão não sincronize ou ocorram quedas no sinal de Internet.

## Modulação ADSL

Nesta página você pode escolher o tipo de modulação suportada pelo seu roteador ADSL.

#### Modulações:

|                       | 🗆 G.Lite            |
|-----------------------|---------------------|
|                       | 🗹 G.Dmt             |
|                       | ▼ T1.413            |
|                       | ADSL2               |
|                       | ADSL2+              |
| AnnexL:               |                     |
|                       | 🗹 Habilitar         |
| AnnexM:               |                     |
|                       | 🗆 Habilitar         |
| Compatibilidade ADSL: | _                   |
|                       | 🗹 Habilitar Bitswap |
|                       | 🗹 Habilitar SRA     |
|                       |                     |

#### Aplicar

**Obs.:** para que as mudanças entrem em funcionamento, clique em Aplicar. Se a configuração do roteador não estiver salva, essas mudanças serão perdidas quando o dispositivo for reiniciado. Para tornar a mudança permanente, marque a opção Salvar as configurações atuais e clique na opção Reiniciar no menu Salvar/Reiniciar da guia Sistema.

## Avançado

A guia Avançado contém opções para melhor utilização do roteador.

#### DNS

O DNS (Domain Name Server) é utilizado para traduzir endereços de IP para nomes de máquinas conhecidos.

#### Servidor DNS

Para utilizar o DNS recebido de sua conexão WAN, selecione a opção Obter DNS automaticamente, neste modo. Quando esta opção estiver selecionada, este roteador irá aceitar a primeira atribuição recebida de uma PPPoA, PPPoE ou 1483 MER.

Caso deseje indicar um servidor de nomes manualmente, selecione a caixa Configurar DNS manualmente e informe os endereços dos servidores de nomes. O campo do servidor DNS primário é obrigatório e o secundário é opcional.

| Configuração DNS           |                          |  |
|----------------------------|--------------------------|--|
|                            | vidores DNS e DNS Relav. |  |
| Obter DNS automaticamente  |                          |  |
| Configurar DNS manualmente |                          |  |

**Obs.:** para que as mudanças entrem em funcionamento, clique em Aplicar. Se a confguração do roteador não estiver salva, essas mudanças serão perdidas quando o dispositivo for reiniciado. Para tornar a mudança permanente, marque a opção Salvar as configuraçõesa atuais e clique na opção Reiniciar no menu Salvar/Reiniciar da guia Sistema.

#### **DNS Dinâmico**

O roteador oferece suporte ao serviço de DNS dinâmico (DDNS). Com o DDNS, é possível endereçar um dispositivo com endereço IP WAN dinâmico ou fixo a um nome de domínio que se atualiza dinamicamente na Internet. Esse recurso é útil quando deseja disponibilizar o seu próprio servidor Web, servidor FTP, ou outro serviço que esteja na rede local (LAN) do roteador. Antes de usar esta facilidade, crie uma conta de serviço em um provedor de DDNS como www.dyndns.org. O provedor de serviço DDNS deve lhe fornecer um usuário e senha após o cadastro.

| Configuraçã                | o de DNS Dinâmico                         |                                |                          |           |
|----------------------------|-------------------------------------------|--------------------------------|--------------------------|-----------|
| Esta página é utilizada pa | ra configurar o cliente de DNS Dinâmico p | ara o servidor <b>DynDNS.o</b> | org ou T20 em seu rotead | or.       |
| Ativar:                    | V                                         |                                |                          |           |
| Provedor DDNS:             | DynDNS.org                                |                                |                          |           |
| Nome do Host:              |                                           |                                |                          |           |
| Interface:                 | Internet_R_0_35 💌                         |                                |                          |           |
| Definições DynDns:         |                                           |                                |                          |           |
| Usuário:                   |                                           |                                |                          |           |
| Senha:                     |                                           | ]                              |                          |           |
| Definições TZO:            |                                           |                                |                          |           |
| E-mail:                    |                                           |                                |                          |           |
| Chave:                     |                                           |                                |                          |           |
|                            |                                           |                                |                          |           |
| Adicionar Excluir          | 1                                         |                                |                          |           |
| Tabela de DNS Dinâmico:    |                                           |                                |                          |           |
| Selecionar Est             | ado Host                                  | Usuário                        | Serviço                  | Interface |

Para configurar o DDNS, siga o procedimento:

- 1. Selecione o provedor do serviço e a conexão a ser utilizada em interface;
- 2. Digite seu nome de domínio criado no provedor DDNS;
- 3. Digite seu nome do usuário da conta do provedor DDNS;
- 4. Digite sua senha da conta do provedor DDNS;
- 5. Clique no botão Adicionar para se associar (ativar) ao serviço DNS.

Os domínios criados ficam listados abaixo dessas informações. Para excluir um domínio, selecione-o e clique em *Excluir*.

#### Obs.:

- Para criar uma conta no provedor, clique em Criar DNS dinâmico e você será redirecionado ao provedor, ou abra seu navegador web e acesse www.dyndns.org.
- Para que as mudanças entrem em funcionamento, clique em Aplicar. Se a configuração do roteador não estiver salva, essas mudanças serão perdidas quando o dispositivo for reiniciado. Para tornar a mudança permanente, marque a opção Salvar as configurações atuais e clique na opção Reiniciar no menu Salvar/Reiniciar da guia Sistema.

#### Firewall

O firewall do roteador permite uma variedade de regras, opções e serviços, conforme descrito:

#### Filtro de IP/Porta

O recurso Filtro de endereços IP permite controlar o acesso à Internet por dispositivos específcos na LAN, com base em seus endereços IP. O filtro de endereços IP é definido nesta página, conforme a figura a seguir:

|                                       | DNS   Firewall   Redirecionamento   Roteamento   QoS   Anti-DoS   Outros                                                                 |  |  |  |  |
|---------------------------------------|----------------------------------------------------------------------------------------------------|--|--|--|--|
| Filtros de IP/Porta<br>Filtros de MAC | Filtro de IP/Porta                                                                                                    |  |  |  |  |
| Bloqueio de URL                       | Esta página permite que você configure regras para o tratamento de determinado<br>tipos de dados e pacotes que trafegam em seu roteador. |  |  |  |  |
|                                       | <b>Neia:</b> Você deve <u>Salvar/Reiniciar</u> caso queira que estas configurações permaneçam em seu<br>roteador.                        |  |  |  |  |
|                                       | Políticas de acesso                                                                                                    |  |  |  |  |
|                                       | Regras de Saída O Bloquear O Permitir                                                                                                    |  |  |  |  |
|                                       | Regras de Entrada 🤎 Bloquear 🤍 Permitir<br>Aplicar                                                                                       |  |  |  |  |
|                                       | Tabela atual de filtros:                                                                                                    |  |  |  |  |
|                                       | Direção Protocolo IP de Origem Porta de IP de Porta de Origem Destino Destino Ação Selecionado                                           |  |  |  |  |
|                                       | Sainte TCP 10.0.0.2/32 10 10.0.0.40/32 10 Bloquear C                                                                                     |  |  |  |  |
|                                       | Remover os Selecionados Remover Todos Adicionar Regra                                                                                    |  |  |  |  |

Clique no botão Aplicar para salvar as configurações desta página.

Clique no botão Adicionar regra para adicionar uma novo filtro de IP/ porta.

- Políticas de acesso: relaciona as políticas de acesso por padrão, entre entrada e saída. A política de acesso é o padrão e as regras sobrescrevem a política.
- **Regras de saída:** selecione o modo da regra: *Bloquear*, para bloquear o tráfego de saída ou *Permitir*, para permitir o tráfego sainte.
- Regras de entrada: selecione o modo da regra, Bloquear, para bloquear o tráfego de entrada ou Permitir, para permitir o tráfego entrante.
- Tabela atual de filtros: exibe uma tabela com as regras já criadas.

- Direção: exibe a direção em que a regra se aplica, se regra de saída ou de entrada.
- Protocolo: exibe os protocolos inseridos na regra.
- IP de origem: exibe o IP e a máscara de rede de origem.
- Porta de origem: exibe a porta de origem da regra.
- IP de destino: exibe o IP e a máscara de rede de destino.
- Porta de destino: exibe a porta de destino da regra.
- Ação: exibe a ação da regra, se bloquear ou permitir.
- Selecionado: para eventos de alteração ou exclusão de regra. Selecione a caixa referente e clique em Remover selecionados para remover a entrada.

Para criar uma regra, siga o procedimento:

 Clique em Adicionar regra. A tela de adição de regra será exibida logo a seguir:

| Regra de Ação · Bloquear · P<br>Direção: Saintes · Protocolo | ermitir                             |          |
|--------------------------------------------------------------|-------------------------------------|----------|
| IP de origem: 0.0.0.0<br>de origem: -                        | Máscara de origem: 255.255.255.255  | Porta    |
| IP de destino: 0.0.0.0<br>destino: -                         | Máscara de destino: 255.255.255.255 | Porta de |
| Adicionar                                                    |                                     |          |

- Selecione a Regra de ação. Bloquear para criar uma regra de bloqueio, ou Permitir para criar uma regra de permissão. Esta ação sobrescreve a Política Padrão;
- Selecione a Direção sainte, para aplicar a regra para o tráfego de saída ou Entrante para aplicar a regra ao tráfego de entrada;
- 4. Selecione o Protocolo;
- Insira o IP de origem. Para que esta regra se aplique a qualquer IP, deixe o valor 0.0.0.0 e Máscara 255.255.255.255;
- 6. Insira a porta de origem, que é a porta que irá receber o tráfego;
- 7. Informe o IP de destino, para a qual a regra se aplica e a porta;
- 8. Clique em Adicionar.

Filtro de Endereço MAC

Similar ao Filtro de endereço IP, o Filtro de endereço MAC, exibido na figura a seguir, permite controlar o acesso à Internet por usuários em sua rede local com base no endereço MAC.

Clique no botão Aplicar para salvar as configurações desta página.

Clique no botão Adicionar regra para adicionar um filtro de MAC.

| Filtro de endereço MAC                                                                                                    |  |  |
|----------------------------------------------------------------------------------------------------|--|--|
| Esta página permite que você configure regras para o tratamento de determinado<br>tipos de dados e pacotes que trafegam em seu roteador. |  |  |
| <b>Nota:</b> Você deve <u>Salvar/Reiniciar</u> caso queira que estas configurações permaneçam em seu<br>roteador.                        |  |  |
| Políticas de acesso                                                                                                    |  |  |
| Regras de Saída 🛛 Bloquear 💿 Permitir                                                                                                    |  |  |
| Regras de Entrada 🛛 Bloquear 💿 Permitir                                                                                                  |  |  |
| Aplicar                                                                                                    |  |  |
| Tabela atual de filtros:                                                                                                    |  |  |
| Direção MAC de Origem MAC de Destino Ação Selecionado                                                                                    |  |  |
| Remover os Selecionados Remover Todos Adicionar Regra                                                                                    |  |  |

- Políticas de acesso: relaciona as políticas de acesso por padrão, entre entrada e saída. A política de acesso é o padrão, as regras são exceções e sobrescrevem a política.
- Regras de Saída: selecione o modo da regra: Bloquear, para bloquear o tráfego de saída ou Permitir, para permitir o tráfego sainte.
- Regras de Entrada: selecione o modo da regra: Bloquear, para bloquear o tráfego de entrada ou Permitir, para permitir o tráfego entrante.
- Tabela atual de filtros: exibe uma tabela com as regras já criadas.
- Direção: exibe a direção em que a regra se aplica, se regra de saída ou de entrada.

- Protocolo: exibe os protocolos inseridos na regra.
- IP de origem: exibe o IP e a máscara de rede de origem.
- Porta de origem: exibe a porta de origem da regra.
- IP de destino: exibe o IP e a máscara de rede de destino.
- Porta de destino: exibe a porta de destino da regra.
- Ação: exibe a ação da regra, se bloquear ou permitir.
- Selecionado: para eventos de alteração ou exclusão de regra. Selecione a caixa referente e clique em Remover selecionados para remover a entrada.

Para criar uma regra, siga o procedimento:

 Clique em Adicionar regra. A tela de adição de regra será exibida logo abaixo:

| Ação:              | Bloquear | O Permitir                  |
|--------------------|----------|-----------------------------|
| Direção:           | Saintes  | •                           |
| MAC de origem:     |          | (Exemplo 00-11-22-33-44-55) |
| MAC de destino:    |          | (Exemplo 00-12-23-34-45-56) |
| Adicionar Cancelar | 1        |                             |

- Selecione a Regra de ação: Bloquear para criar uma regra de bloqueio, ou Permitir, para criar uma regra de permissão. Esta ação sobrescreve a Política Padrão;
- Selecione a Direção entre sainte, para aplicar a regra para o tráfego de saída ou Entrante para aplicar a regra ao tráfego de entrada;
- Digite o endereço MAC apropriado no campo Endereço MAC. O formato do endereço MAC é XX-XX-XX-XX-XX (X é qualquer dígito hexadecimal).
   Exemplo: 00-0A-EB-B0-00-0B;
- 5. Clique em Adicionar.

#### Bloqueio de URL

A página Filtro de domínio, exibida na figura a seguir, permite controlar o acesso a certos sites na Internet, mediante a especificação de seus domínios ou palavras-chave.

#### | DNS | Firewall | Redirecionamento | Roteamento | QoS | Anti-DoS | Outros |

Filtros de IP/Porta Filtros de MAC Bloqueio de URL

## Controle de acesso WEB

Esta página é usada para bloquear acesso a sites, você pode bloquear domínios FQDN(Fully Qualified Domain Name) ou usar palavras-chaves para fazer este bloqueio.

Nota: Você deve <u>Salvar/Reiniciar</u> caso queira que estas configurações permaneçam em seu roteador.

| Bloqueio de URL:               |             | Oesabilitado | C Ativado |
|--------------------------------|-------------|--------------|-----------|
| Aplicar                        |             |              |           |
|                                |             |              |           |
| Nome do domínio: www.xxxxxx    |             |              |           |
| Adicionar Domínio Remov        | /er Domínio |              |           |
|                                |             |              |           |
| Tabela de endereços bloquead   | os:         |              |           |
| Selecionado 👘 Nome do          | Domínio     |              |           |
|                                |             |              |           |
|                                |             |              |           |
| Balaurae:                      |             |              |           |
| Adicional Palaura Romov        | or Palas ra |              |           |
| Adicionar Palavia Remov        | er Palavra  |              |           |
| Tabela de filtro por palavras: |             |              |           |
| Selecionado Pal                | avra        |              |           |
| - Colocionado - Full           | ana         |              |           |

- Bloqueio de URL: permite ativar ou desativar a funcionalidade de controle de domínio.
- · Nome do domínio: insira o domínio se a regra for aplicada a domínio.
- Palavras: insira uma palavra a ser bloqueada.

Para criar uma regra, siga o procedimento:

- Insira um domínio ou uma palavra a ser bloqueada, conforme desejado. Um domínio é um site, por exemplo, www.xxyy.zzz.bb e uma palavra se refere a uma palavra a ser bloqueada;
- Clique em Adicionar Domínio ou Adicionar Palavra conforme a regra escolhida;
- 3. A regra adicionada fica listada abaixo.

**Obs.:** para que as mudanças entrem em funcionamento, clique em Aplicar. Se a configuração do roteador não estiver salva, essas mudanças serão perdidas quando o dispositivo for reiniciado. Para tornar a mudança permanente, marque a opção Salvar as configuraçõesa atuais e clique na opção Reiniciar no menu Salvar/Reiniciar da guia Sistema.

## Redirecionamento

A guia Redirecionamento contém os menus Servidor Virtual e DMZ.

#### Servidores virtuais

Servidores virtuais podem ser configurados para fornecer serviços públicos em sua rede local (LAN), tais como DNS, email e FTP. O servidor virtual é definido como uma porta de serviço e todas as solicitações originadas da Internet para esta porta de serviço serão redirecionadas para um determinado endereço IP especificado na rede local.

Qualquer dispositivo que for usado como um servidor virtual deve ter um endereço IP estático ou reservado, para evitar que seja alterado quando utilizada a função de DHCP do roteador. Configure servidores virtuais nesta página conforme a figura a seguir:

| DNS | Firewall | Redirectionamento | Roteamento | QoS | Anti-DoS | Outros |

## Servidor Virtual

Esta página é usada para configurar e permitir o acesso da rede externa a servidores em sua rede local.

Nota: Você deve Salvar/Reiniciar caso queira que estas configurações permaneçam em seu roteador.

Nome Protocolo Porta WAN Porta do Servidor IP do Servidor Remover

Adicionar

- Nome: nome amigável para a regra.
- Protocolo: protocolo referente à regra.
- Porta WAN: porta WAN que irá receber o pedido de conexão.
- Porta servidor: porta do equipamento dentro da rede LAN que a regra irá direcionar o tráfego.
- IP do servidor: IP do Servidor do equipamento dentro da rede LAN que a regra irá direcionar o tráfego.
- Remover: para remover a regra em questão.

Para adicionar Servidor virtual, siga o procedimento:

1. Clique em Adicionar. Os itens de adição de regra aparecerão abaixo:

Esta página á usada para configurar o corvico do Corvidor Virtual

## Servidor Virtual

| Tipo de Serviço:<br>Serviço Pré-Configurado:<br>Serviço Customizado: | AUTH    | V                      |
|----------------------------------------------------------------------|---------|------------------------|
| Protocolo:                                                           | TCP/UDP | •                      |
| Porta WAN:                                                           |         | (exemplo 80 ou 80:100) |
| Porta Servidor:                                                      |         | (exemplo 80)           |
| IP Servidor:                                                         |         |                        |

- Selecione o Serviço pré-configurado para utilizar regras prontas, ou Serviço customizado para inserir regra específica;
- 3. Insira o Protocolo para a regra;

OK |

- Insira a porta WAN. Esta porta é a porta vista pela Internet. Pode-se adicionar uma porta individual ou um faixa de portas, para isto, utilize a porta inicial, mais ":", mais a porta final. Exemplo: 80:100;
- 5. Insira a porta de escuta do servidor dentro da rede LAN;
- 6. Insira o IP do Servidor virtual dentro da rede LAN;
- 7. Clique em OK.

#### DMZ

O host DMZ encaminha todas as portas disponíveis ao mesmo tempo, atravessando o firewall. O dispositivo cuja porta esteja sendo encaminhada (host DMZ) deve ter sua função e cliente DHCP desativada e ter um endereço IP estático atribuído a ele, evitando que o endereço IP possa ser alterado durante o uso da função DHCP. Configure o host DMZ nesta página, conforme a figura a seguir:

Selecione a opção Habilitar DMZ para ativar esta função. Em seguida, insira um endereço IP do host DMZ.

Clique no botão Aplicar para salvar as configurações desta página.

|                            | DNS   Firewall   Redirectonamento   Roteamento   QoS   Anti-DoS   Outros                                                                                                    |
|----------------------------|----------------------------------------------------------------------------------------------------|
| Servidores Virtuais<br>DMZ | Configurações DMZ                                                                                                    |
|                            | O DMZ(Demilitarized Zone) é utilizado para fornecer serviços de Internet sem<br>sacrificar o acesso não autorizado a redes privadas locais. Tipicamente, o host DMZ<br>contêm dispositivos acessiveis ao tráfego Internet, tais como WEB(HTTP), FTP,<br>SMTP(e-mail) e outros serviços. |
|                            | Nota: Você deve <u>Salvar/Reiniciar</u> caso queira que estas configurações permaneçam em seu<br>roteador.                                                                                                    |
|                            | Habilitar DMZ Endereço IP DM2:                                                                                                    |
|                            | Aplicar Cancelar                                                                                                    |

Para habilitar DMZ, marque a opção Habilitar DMZ e insira o IP do computador dentro da rede LAN que será DMZ.

**Obs.:** para que as mudanças entrem em funcionamento, clique em Aplicar. Se a configuração do roteador não estiver salva, essas mudanças serão perdidas quando o dispositivo for reiniciado. Para tornar a mudança permanente, marque a opção Salvar as configurações atuais e clique na opção Reiniciar no menu Salvar/Reiniciar da guia Sistema.

## Roteamento

Clique em Roteamento que contém dois itens: Roteamento estático e Roteamento dinâmico.

#### Roteamento dinâmico

Clique em Roteamento dinâmico para abrir a tela Configuração RIP, conforme a figura a seguir. Está página é usada para selecionar as interfaces ao qual o protocolo RIP deve funcionar e se propagar. Também é possível selecionar qual versão a utilizar do protocolo.

| Roteamento Dinâmico<br>Roteamento Estático | Configuração RIP<br>Etla págna é usada para selectorar as interfaces ao gali o protocola PP dive funcionar e propaga-se. Void também pode<br>selectorar quel versão do protocolo seu rotesión exporta. |
|--------------------------------------------|----------------------------------------------------------------------------------------------------|
|                                            | RUP: © Desabilitar C Habilitar<br>Aplicar as modificações                                                                                                    |
|                                            | Interface: b0 ¥<br>Modo de recebimento: Noce ¥<br>Modo de envoir: Noce ¥<br>Adúcione (Remoer                                                                                                    |
|                                            | Tabela de configuração RIP:<br>Selectonado Interface Módo de Recepção Modo de Envio                                                                                                    |

- RIP: ativa ou desativa o roteamento dinâmico.
- Interface: selecione a interface que terá roteamento dinâmico.
- Modo de recebimento: selecione o modo de recebimento de pacotes RIP.
- Modo de envio: selecione o modo de envio de pacotes RIP.

#### Roteamento estático

Roteamento estático é um caminho pré-determinado que a informação na rede deve percorrer para atingir um host ou uma rede específica. Para adicionar ou excluir uma rota, utilize a página *Roteamento estático*, conforme a figura a seguir:

|                                            | DNS   Firewall   Redirectionamento   Roteamento   QoS   Anti-DoS   Outros                                                                                                    |
|--------------------------------------------|----------------------------------------------------------------------------------------------------|
| Roteamento Dinâmico<br>Roteamento Estático | Configurações de Roteamento<br>Esta págna é usada para configurar o serviço de roteamento IP. Aqui você pode manipular a tabela de roteamento do seu roteador.                                   |
|                                            | Ativar: 17<br>Desino: 10<br>Máscara de rede: 10<br>Prósimo salto: 10<br>Mátrica: 10                                                                                                    |
|                                            | Interface: 10dos 1<br>Adicioner Rota Adualizar Pennover Selecionado Mostrar Rotas<br>Tabela de Rotas Estáticas:<br>Selecionado Status Destino Máscara de<br>Rede Próximo salto Métrica Interface |

Clique no botão Exibir rotas para exibir a tela Tabela de rotas IP conforme a figura a seguir. O quadro exibe uma lista de rotas de destino comumente acessadas pela rede.

## Tabela de rotas IP.

Esta tabela mostra uma lista das rotas mais acessadas.

| Destino       | Máscara de<br>Rede | Próximo<br>salto | Métrica | Interface |
|---------------|--------------------|------------------|---------|-----------|
| 201.24.94.254 | 255.255.255.255    | *                | 0       | ppp0      |
| 10.0.0.0      | 255.255.255.0      | *                | 0       | br0       |
| 127.0.0.0     | 255.255.255.0      | *                | 0       | lo        |
| ۵۵۵۵          | 0.0.0              | 201.24.94.254    | 0       | ppp0      |
|               |                    |                  |         |           |
| Atualizar     | Sair               |                  |         |           |

Para adicionar uma nova rota, siga o procedimento:

- 1. Insira o IP de destino. Este é o IP da rede de que se deseja alcançar;
- 2. Insira a máscara de rede do IP destino;
- Caso exista um roteador entre a rede destino e a rede atual, insira aqui o IP do roteador;
- 4. Insira a métrica para alcance da rede;
- 5. Selecione a interface que se aplicará o roteamento;
- 6. Clique em Adicionar rota.

**Obs.:** para que as mudanças entrem em funcionamento, clique em Aplicar. Se a configuração do roteador não estiver salva, essas mudanças serão perdidas quando o dispositivo for reiniciado. Para tornar a mudança permanente, marque a opção Salvar as configurações atuais e clique na opção Reiniciar no menu Salvar/Reiniciar da guia Sistema.

## QoS

As configurações de QoS (Quality of Service) permitirão que se configure níveis de prioridade dos pacotes enviados por cada IP da LAN do roteador, conforme a figura a seguir:

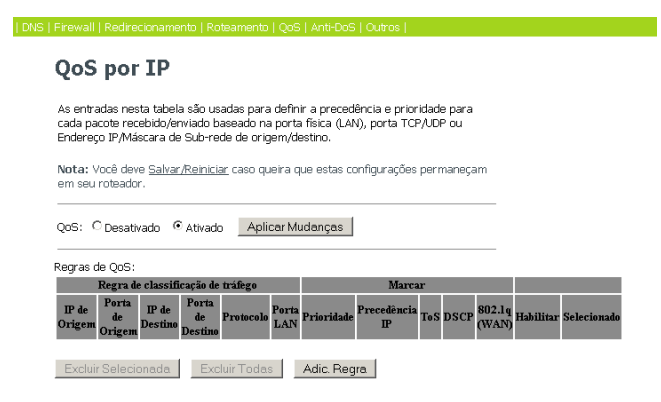

- QoS: ativa ou desativa a funcionalidade de QoS.
- Regras de QoS: tabela listando as regras de QoS.
- IP de origem/Porta de origem: exibe o IP e porta de origem para e regra.
- IP de destino/Porta de destino: exibe o IP e porta de destino para e regra.
- Porta LAN: exibe a porta LAN do modem conectada.
- Marcar (Prioridade, Precêdencia, ToS, DSCP, VLAN): exibe o tipo de marcação e prioridade aplicada para a regra.

Para criar nova regra, clique no botão Adic. regra (Adicionar regra) e siga o procedimento:

 Clique no botão Adic. regra, a tela de edição de regra será exibida abaixo, como a figura a seguir:

| Especificar regras de priorização de tráfego.                           |         |                                |  |
|-------------------------------------------------------------------------|---------|--------------------------------|--|
| IP de Origem:                                                           | 0.0.0.0 | Máscara de Rede: 255.255.255.0 |  |
| IP de Destino:                                                          |         | Máscara de Rede:               |  |
| Porta de Origem:                                                        | 0       | Porta de Destino:              |  |
| Protocolo:                                                              | TCP -   | Porta de Destino: 🛛 🗖          |  |
|                                                                         |         |                                |  |
| Prioridade de Saída p3(Baixa)  Tag de QoS Precedência IP: IP ToS: DSCP: |         |                                |  |
| ·                                                                       |         | _                              |  |

Aplicar

- Insira o IP de origem e a máscara de rede. IP de origem é o IP de onde o tráfego é sainte;
- Insira o IP de destino e a máscara de rede. IP de destino é o IP onde o tráfego é destino;
- 4. Insira as respectivas portas, conforme o serviço rodando;
- 5. Selecione o protocolo específico;
- Selecione o nível de prioridade de saída e o modelo de prioridade a ser aplicada sobre a regra específica, se desejar, entre as regras aplicadas;
- 7. Clique em Aplicar.

Caso seja necessário, esta configuração permite priorizações específicas para o tráfego, como:

- Precedência IP: aplica prioridade por IP em 8 níveis de prioridade. O modem irá tratar esses IPs, entre prioridade mais baixa 0 até mais alta 7.
- IP ToS: modelo de precedência por flag aplicada no cabeçalho IP.
- DSCP: semelhante ao ToS, porém aplicado em domínios DiffServ.
- 802.1p (CoS): Qos em 8 níveis de prioridade (0 a 7), contudo o CoS é por classe de serviço e usa a prioridade do campo quadro localizado no campo TAG de VLAN.

**Obs.:** para que as mudanças entrem em funcionamento, clique em Aplicar. Se a configuração do roteador não estiver salva, essas mudanças serão perdidas quando o dispositivo for reiniciado. Para tornar a mudança permanente, marque a opção Salvar as configurações atuais e clique na opção Reiniciar no menu Salvar/ Reiniciar da guia Sistema.

## Anti-DoS

O Ataque de Negação de Serviço (Denial of Service) é um tipo de ataque a uma rede com intenção de derrubá-la, inundando-a com tráfego sem utilidade. Nesta página é possível configurar defesas para prevenir ataques do tipo DoS. Clique em Aplicar para salvar as configurações desta página.

## **Configurações Anti-DoS**

O Ataque de Negação de Serviço *(Denial of Service)* é um tipo de ataque a uma rede com a intenção de derrubá-la, inundando-a com tráfego sem utilidade. Nesta página é possível configurar defesas para prevenir ataques do tipo DoS.

Selecione abaixo os tipos de ataque DoS que deseja prevenir.

Nota: Você deve Salvar/Reiniciar caso queira que estas configurações permaneçam em seu roteador.

#### Ativar Anti-DoS

| 🗖 Limite System Flood: SYN        | 100 pacotes por segundo     |
|-----------------------------------|-----------------------------|
| Limite System Flood: FIN          | 100 pacotes por segundo     |
| Limite System Flood: UDP          | 100 pacotes por segundo     |
| Limite System Flood: ICMP         | 100 pacotes por segundo     |
| 🗖 Flood por IP de Origem: SYN     | 100 pacotes por segundo     |
| 📕 Flood por IP de Origem: FIN     | 100 pacotes por segundo     |
| 📕 Flood por IP de Origem: UDP     | 100 pacotes por segundo     |
| 🔲 Flood por IP de Origem: ICMP    | 100 pacotes por segundo     |
| Port Scan TCP/UDP                 | Alta 💌 Sensibilidade        |
| ICMP Smurf                        |                             |
| 🔲 IP Land                         |                             |
| 🔲 IP Spoofing                     |                             |
| 🔲 IP Tear Drop                    |                             |
| Ping Of Death                     |                             |
| TCP Scan                          |                             |
| TCP SYN With Data                 |                             |
| UDP Bomb                          |                             |
| 🔲 Echo/Chargen UDP                |                             |
| Selecionar Todos Limpar Seleção   |                             |
| 🔲 Ativar Bloqueio do IP de Origem | 300 Tempo de Bloqueio (seg) |
| Aplicar Mudanças                  |                             |

Obs.: para que as mudanças entrem em funcionamento, clique em Aplicar. Se a confguração do roteador não estiver salva, essas mudanças serão perdidas quando o dispositivo for reiniciado. Para tornar a mudança permanente, marque a opção Salvar as configurações atuais e clique na opção Reiniciar no menu Salvar/Reiniciar da guia Sistema.

## Outros

Esta guia oferece algumas funcionalidades específicas.

#### UPnP

A facilidade de Universal Plug and Play (UPnP) permite aos dispositivos, como computadores, acessar recursos do roteador ou outros dispositivos, conforme necessário, por exemplo, solicitar a abertura ou fechamento de portas para um programa (exemplo: bittorrent®). Dispositivos UPnP podem ser descobertos ou requisitar recursos (abertura de sessão) automaticamente ao serviço UPnP na rede local. A facilidade de UPnP pode ser configurada como na página mostrada na figura a seguir:

Clique no botão Aplicar para salvar as configurações desta página.

|                | DNS   Firewall   Redirecionamento   Roteamento   QoS   Anti-DoS   Outros                                                                                                    |  |
|----------------|----------------------------------------------------------------------------------------------------|--|
| UPnP<br>Bridge | Configurações UPnP                                                                                                    |  |
| IP PassThrough | Esta página é usada para configurar o UPnP. O sistema funciona como um daemon<br>UPnP e você pode ativar e selecionar em qual interface o UPnP vai operar.<br><b>Nota:</b> Você deve <u>Salvar/Reiniciar</u> caso queira que estas configurações permaneçam<br>em seu roteador. |  |
|                | UPnP: © Desabilitar C Habilitar<br>Interface WAN: Intermet_R_0_35                                                                                                    |  |

Para ativar UpnP, habilite a funcionalidade e escolha interface (conexão ao qual será aplicado) e clique em Aplicar.

#### Bridge

Esta página é usada para configurar os parâmetros em modo bridge. Aqui você pode alterar as definições ou ver alguma informação sobre a bridge e as suas portas.

Clique no botão Aplicar para salvar as configurações desta página.

| UPnP<br>Bridge | Configurações de Bridge                                                                                    |  |
|----------------|----------------------------------------------------------------------------------------------------|--|
| IP PassThrough | Esta página é usada para configurar os parâmetros em modo Bridge.                                          |  |
|                | Nota: Você deve <u>Salvar/Reiniciar</u> caso queira que estas configurações permaneçam<br>em seu roteador. |  |
|                | Tempo de atualização: 300 (segundos)<br>802.1d Spanning Tree: © <sub>Desativar</sub> C Ativar              |  |
|                | Aplicar Cancelar Mostrar MACs                                                                              |  |

- Tempo de atualização: tempo de atualização de estados, em segundos.
- 802.1d Spanning Tree: permite ativar o spanning tree para a a bridge, permitindo a interconexão de redes sem loop.

Clique na opção Exibe MACs para abrir a tela com a tabela de Endereços Bridge/MAC, conforme a figura a seguir. Está tabela apresenta uma lista de endereços MAC participantes pela bridge.

## Tabela de Endereços Bridge/MAC

Esta tabela apresenta uma lista de endereços MAC aprendidos pela Bridge.

| Porta No. | Endereço MAC      | É Local? | Tempo de<br>atualização |
|-----------|-------------------|----------|-------------------------|
| 2         | 00-13-19-c5-49-24 | não      | 176.12                  |
| 1         | 00-19-bb-00-f2-2a | não      | 0.01                    |
| 2         | 00-1e-e3-03-aa-36 | sim      |                         |
| 1         | 00-1e-e3-03-aa-36 | sim      |                         |

• IP PassThrough: é utilizado quando o IP da WAN é passado para a um Equipamento da rede LAN, ao solicitar DHCP.

|                                  | DNS   Firewall   Redirectionamento   Roteamento   QoS   Anti-DoS   Outros                                                                                                    |  |
|----------------------------------|----------------------------------------------------------------------------------------------------|--|
| UPnP<br>Bridge<br>JP PassThrough | <b>Configuração de IP PassThrough</b><br>Aqui você pode configurer o IP PassThrough.<br>Nota: Você deve <u>SalvarReinicia</u> caso queira que estas configurações permaneçam em seu ro |  |
|                                  | IP     Nenhum     Locação de tempo:     \$000       PassThrough:     segundos     Habilitar o acesso da LAN.                                                                           |  |
|                                  | Aplicar                                                                                                    |  |

Clique no botão Aplicar para salvar as configurações desta página.

- IP PassTrough: selecione o nome da conexão com a Internet.
- Locação de tempo: tempo em segundos de renovação do IP.
- Habilitar o acesso da LAN: permite ativar ou desativar IP PassThrough.

**Obs.:** para que as mudanças entrem em funcionamento, clique em Aplicar. Se a configuração do roteador não estiver salva, essas mudanças serão perdidas quando o dispositivo for reiniciado. Para tornar a mudança permanente, marque a opção Salvar as configurações atuais e clique na opção Reiniciar no menu Salvar/Reiniciar da guia Sistema.

## Sistema

A guia Sistema permite configurações específicas do modem, funções como Acesso Remoto, Salvar/Reiniciar, Senha, Backup, Atualização de Firmware, Fuso Horário, Logs do Sistemas, SNMP, TR-069, ACL's e Sair.

#### Acesso remoto

O acesso web normalmente é efetuado pela porta de serviço HTTP. Na LAN, a porta padrão de gerenciamento do roteador via web é a porta 80. Por razões de segurança, é recomendado alterar a porta para o gerenciamento remoto web. Escolha uma porta entre o número 1024 e 65535 , mas não use uma porta comum de serviços (já utilizada por outra aplicação). Nesta página, é possível ativar ou desativar os serviços que serão utilizados pelo gerenciamento remoto. Por exemplo, se o serviço TELNET for ativado na porta 23. o host remoto pode este roteador usando TELNET através da porta 23.

| Acessi | o Remoto   Salvar/Reiniciar   Senha   Backup   Atualização de Firmware   Fuso Horario   Logs do Sistema   SNMP   TR-069   ACL's   Sair |
|--------|----------------------------------------------------------------------------------------------------|
|        |                                                                                                    |
|        | Acesso Remoto                                                                                                    |
|        |                                                                                                    |
|        |                                                                                                    |
|        | Esta página é usada para configurar o gerenciamento remoto via porta WAN.                                                              |

|                 |        | _     |
|-----------------|--------|-------|
| Nome do Serviço | Aberto | Porta |
| TELNET          |        | 23    |
| HTTP            |        | 80    |
| SNMP            |        |       |
| ICMP            |        |       |
| Aplicar         |        |       |

Interface Internet P. 0. 35

- · Interface: selecione a conta a ser utilizada para a configuração.
- Nome do serviço aberto: escolhe o serviço a utilizar para gerenciamento.
- Porta: escolha a porta para gerenciamento dos serviços TELNET e HTTP.

Para acessar o roteador a partir do IP remoto, digite na barra de endereços do seu navegador o endereço do roteador.

 Sintaxe: http(s)://IP da WAN do roteador: número da porta, a partir de um computador fora da rede local.

Exemplo: http://10.10.10.5:8080

**Obs.:** o endereço IP do roteador no lado da WAN pode ser obtido na página de Status da conexão.

#### Salvar/Reiniciar

Este funcionalidade permite algumas opções de reinício e restauração de padrões do sistema.

```
| Acesso Remoto | Salvar, Remiciar | Senha | Badup | Atualização de Firmware | Fuso Honário | Loge do Sistema | SMP | TR-009 | ACL's | Sar |

Salvar / Reiniciar

Pressione o botão REINCIAR para reiniciar seu roteador.

□ Restaurar configurações de fábrica

ぼ Salvar as configurações atuais
```

Reiniciar

- Restaurar configurações de fábrica: selecione esta caixa para aplicar as configurações de fábrica do roteador.
- Salvar as configurações atuais: ao marcar esta opção, o roteador irá salvar as alterações efetuadas no roteador.
- Reiniciar: reinicia o sistema. Ao reiniciar, a conectividade com o roteador será perdida.

#### Senha

Nesta página, é possível mudar a senha do usuário, incluindo administrador e usuário comum. O login e a senha de administrador predefinida é admin/ admin, e o login e a senha de usuário comum predefinida é user/user.

## | Acesso Remoto | Salvar/Reiniciar | Sarkia | Backap | Abaltação de Frinnvero | Fuico Horário | Logo do Sistema | SNMP | TR-059 | ACL's | Sar | Genenciamento de senhas Esta página é usada para definir a senha para acessar a interface web do roteador. A nova senha deve estar disponível açõs você reiniciar o sistema.

| Nome de usuário:<br>admin 💌 |  |  |  |
|-----------------------------|--|--|--|
| Senha antiga:               |  |  |  |
| Nova senha:                 |  |  |  |
| Confirmar senha:            |  |  |  |
| Aplicar Cancelar            |  |  |  |

- Nome de usuário: selecione o nome de usuário na caixa de lista. As opções são Admin (administrador) e User (usuário comum).
- Senha antiga: após selecionar o nome de usuário, insira a senha antiga referente ao usuário.
- Nova senha: entre com a nova senha que pretendes definir para o usuário.
- Confirmar senha: redigite a nova senha para confirmar.

## Backup/Restaurar

Clique em Backup/Restaurar no submenu para abrir a página Backup/Restaurar conforme aparece na figura a seguir. Nesta página, você pode salvar as configurações atuais para um arquivo e restaurar as configurações do arquivo que foi salvo anteriormente.

**Obs.:** não desligue seu roteador ou pressione o botão Reset, enquanto o processo estiver em andamento.

| Backup/Re                                                                  | staurar                                                         |                                                        |                          |  |
|----------------------------------------------------------------------------|-----------------------------------------------------------------|--------------------------------------------------------|--------------------------|--|
| Esta página permite qu<br>seu roteador. Permite<br>arquivo salvo anteriorn | le você faça cópias de sex<br>também, que você recupe<br>tente. | gurança das atuais config<br>are as configurações a pa | urações do<br>rtir de um |  |
| Salvar as<br>configurações:                                                | Salvar                                                          |                                                        |                          |  |
|                                                                            |                                                                 |                                                        |                          |  |

- Salvar as configurações: clique no botão Salvar e em seguida selecione o caminho desejado para salvar as configurações do roteador.
- Carregar as configurações do arquivo: clique no botão Procurar para selecionar o arquivo de configuração.
- **Carregar**: selecione o arquivo de configuração do roteador e clique em Carregar para restaurar a configuração existente no arquivo.

#### Obs.:

 As configurações atuais serão substituídas pelas configurações do arquivo de restauração selecionado. Após a restauração, o roteador reinicia automaticamente. Aguarde a finalização do processo de atualização, caso contrário, o roteador poderá ser danificado.

Em alguns navegadores web (como o Internet Explorer®), o botão Arquivo pode aparecer como *Procurar*, mas em ambos os casos os botões terão a mesma função. Este manual foi criado utilizando como navegador padrão o Mozilla Firefox®, portanto as instruções e imagens das páginas sempre se referenciam ao modo como são exibidas no mesmo.

#### Atualização de firmware

Novas versões estarão disponíveis no site www.intelbras.com.br e podem ser obtidos através de download gratuito. Se o roteador não estiver apresentando problemas, não há necessidade de fazer atualização do firmware, a menos que o novo firmware suporte um novo recurso do qual necessite.

**Obs.:** não desligue seu roteador ou pressione o botão Reset, enquanto o processo estiver em andamento.

| Acesso Remoto | b   Salvar/Reiniciar   Senha   Backup   Atualização da Firmware   Fuso Horário   Logs do Sistema   SNMP   TR-069   ACL's   Sair |
|---------------|----------------------------------------------------------------------------------------------------|
| Atua          | alização de Firmware                                                                                                    |
| Passo 1       | : Obter um Firmware atualizado.                                                                                                 |
| Passo 2       | : Selecione o arquivo.                                                                                                    |
| Passo 3       | : Click em "Carregar" para atualizar o roteador com o novo software.                                                            |

| Esta página permite que você faça a atualização do firmware em seu roteador ADSL<br>para uma nova versão.                                                               |
|----------------------------------------------------------------------------------------------------|
| Nota: A atualização do software demora cerca de 2 minutos, não desligue o<br>roteador durante o carregamento do novo software, ou você pode danificar o<br>equipamento. |
| Atual versão do software: Intelbras 1.3.0                                                                                                    |
| Selecionar um Arquivo                                                                                                    |
| Carregar Cancelar                                                                                                    |

- Selecionar um arquivo: clique no botão Arquivo para selecionar o arquivo referente ao firmware.
- **Carregar**: selecionado o arquivo de firmware, clique em Carregar para atualizar o roteador com o novo firmware.

Para atualizar o firmware do roteador, siga o procedimento:

- Realize o download da versão mais recente do firmware acessando o site www.intelbras.com.br;
- Localize o local onde o firmware foi salvo (em seu computador) clicando no botão Arquivo e selecione-o de modo que o campo Selecione o arquivo seja preenchido (carregue/abra o arquivo);
- 3. Clique em Carregar;
- O roteador deve reiniciar quando for finalizada a atualização do firmware.

#### Fuso-horário

Clique em Fuso horário no submenu para abrir a página Configuração de data e hora do sistema conforme aparece na figura a seguir. Nesta página, é possível definir a hora do sistema manualmente ou buscar a hora do sistema a partir do servidor de hora.

| sso Remoto   Salvary                                               | Remiciar   Senha   Backup   Atualização de Firmware   <u>Fuso Horario</u> ] Logs do Sistema   SMMP   TR-Ub9   ACL's   S              |
|--------------------------------------------------------------------|----------------------------------------------------------------------------------------------------|
| Fuso Hor                                                           | ário                                                                                                    |
| Configuração de d                                                  | ata e hora do sistema.                                                                                                    |
| Modelos de conf<br>Habilite o cliente<br>região.                   | <b>igurações:</b><br>SNTP, escolhendo um dos servidores sugeridos e selecione a sua                                                  |
| Nota:<br>1. A configuração<br>2. Nota: Você de<br>em seu roteador. | o manual é perdida após o equipamento ser reiniciado.<br>aves <u>Salvar Reiniciar</u> caso queira que estas configurações permaneçam |
| Data<br>sincronizada:                                              | 2009-5-9 1:10:29                                                                                                    |
| Data do sistema:                                                   | 1970-1-11:53:4 Atualizar                                                                                                    |
| Modo de<br>configuração:                                           | € servidor SNTP C Manual                                                                                                    |
| 🗆 Habilitar o cl                                                   | iente SNTP                                                                                                    |
| SNTP Server:                                                       | C 203.117.180.36 - Asia.                                                                                                    |
|                                                                    | C (insira manualmente)                                                                                                    |
| Fuso (GM<br>Horário:                                               | T+08:00) Beijing, Changqing, Hong Kong, Urumqi 🗾                                                                                     |
| Aplicar                                                            |                                                                                                    |

- Atualizar: atualiza o sistema indicado nesta página.
- Modo de configuração: ao selecionar Servidor SNTP, o roteador vai buscar a hora do sistema a partir do servidor SNTP. Se selecionar Manual, configure a hora do sistema manualmente.
- Habilitar o cliente SNTP: ao selecionar esta opção é possível escolher o servidor SNTP que desejar.
- · Servidor SNTP: escolha o servidor SNTP aqui.
- Fuso horário: selecione o fuso-horário da região em que você estiver.

**Obs.:** se a configuração do roteador não estiver salva, essas mudanças serão perdidas quando o dispositivo for reiniciado. Para tornar a mudança permanente, clique na opção Salvar no menu do lado esquerdo ou em Opções (no menu superior da página) e a seguir clique em Sistema no menu esquerdo.

#### Logs do sistema

Esta página permite consultar os registros do roteador, habilitar, desabilitar e visualizar os eventos registrados pelo sistema.

| Acesso Remoto   Salvar/Reiniciar   Senha   Backup   Atualização de Firmware   Fuso Horário   Logs do Sistema   SNMP   TR-069   ACL's   Sair |
|----------------------------------------------------------------------------------------------------|
| Logs do Sistema                                                                                                    |
| O sistema registra alguns eventos para que o administrador do roteador possa verificar possíveis problemas.                                 |
| Nota: Você deve Salvar/Reiniciar caso queira que estas configurações permaneçam em seu roteador.                                            |
| Logs do sistema @ Desabilitar C Habilitar                                                                                                   |
| Aplicar                                                                                                    |
|                                                                                                    |
|                                                                                                    |
|                                                                                                    |
|                                                                                                    |
|                                                                                                    |
|                                                                                                    |
|                                                                                                    |
|                                                                                                    |
| Atualizar                                                                                                    |

- Logs do sistema: habilita ou desabilita a funcão de registro do sistema.
- Atualizar: atualiza o sistema de registro exibido no caixa de texto acima.

#### **SNMP**

O SNMP (Simple Network Management Protocol) é um protocolo de gerenciamento de comunicação entre clientes e servidores. O roteador pode ser gerenciado localmente ou remotamente pelas estações de gerenciamento de rede via o protocolo SNMP.

| Acesso Remoto   Salvar/Reiniciar   Senha   Backup   Atualização de Firmware   Fuso Horário   Logs do Sistema   SNMP   TR-069   ACL's   Sair |                                                       |  |  |  |
|----------------------------------------------------------------------------------------------------|-------------------------------------------------------|--|--|--|
| Configurações de SNMP                                                                                                    |                                                       |  |  |  |
| Esta página permite que<br>sobre o seu roteador.                                                                                            | ocê configure o protocolo SNMP para obter informações |  |  |  |
| Endereço IP                                                                                                    | 192.168.1.254                                         |  |  |  |
| Nome da comunidade<br>(apenas leitura)                                                                                                    | public                                                |  |  |  |
| Nome da comunidade<br>(apenas escrita)                                                                                                    | public                                                |  |  |  |
| Aplicar Cancelar                                                                                                    | I                                                     |  |  |  |

- Endereço IP: insira o endereço IP do computador que irá receber as informações de gerenciamento.
- Nome da comunidade (apenas leitura): insira o nome da comunidade SNMP de leitura
- Nome de comunidade (apenas escrita): insira o nome da comunidade SNMP de escrita.

Obs.: para que as mudanças entrem em funcionamento, clique em Aplicar. Se a configuração do roteador não estiver salva, essas mudanças serão perdidas quando o dispositivo for reiniciado. Para tornar a mudança permanente, marque a opção Salvar as configurações atuais e clique na opção Reiniciar no menu Salvar/Reiniciar da guia Sistema.

#### TR-069

O TR-069 é o protocolo de gerenciamento do lado da WAN, voltado para a comunicação entre um CPE e um servidor de autoconfiguração (Auto-Configuration Server - ACS). O protocolo TR-069 define um mecanismo que abrange configuração automática segura de um TR-069 e também incorpora outras funções de gerenciamento em uma estrutura comum.

Clique no botão Aplicar para salvar as configurações desta página.

| 69 CPE. Aqui você pode mudar as configurações e os parâmetros<br>s configurações permaneçam em seu roteador. |
|----------------------------------------------------------------------------------------------------|
| 69 CPE. Aqui você pode mudar as configurações e os parâmetros<br>s configurações permaneçam em seu roteador. |
| 69 CPE: Aqui você pode mudar as configurações e os parámetros<br>s configurações permaneçam em seu roteador. |
| s configurações permaneçam em seu roteador.                                                                  |
| abilitado                                                                                                    |
| abilitado                                                                                                    |
| abilitado                                                                                                    |
| abilitado                                                                                                    |
| sbilitado                                                                                                    |
| abilitado                                                                                                    |
| abilitado                                                                                                    |
|                                                                                                    |
|                                                                                                    |
|                                                                                                    |
|                                                                                                    |
|                                                                                                    |
|                                                                                                    |
|                                                                                                    |
| oilitar                                                                                                    |
| ilitar                                                                                                    |
| ilitar                                                                                                    |
| abilitado                                                                                                    |
| abilitado                                                                                                    |
| rado                                                                                                    |
| 000                                                                                                    |

- ACS (auto configuration server): permite o gerenciamento web, a partir de um endereço web.
- URL: insira o endereço web fornecido pelo seu provedor.
- Nome do usuário: insira o nome de usuário para autenticação.
- Senha: insira a senha para autenticação.
- Habilitar o envio de informações: define o tempo que as informações são encaminhadas.

- Intervalo de publicação: tempo entre conexões para pedido de conexão.
- Pedido de conexão: insira um usuário e senha a ser autenticado para pedido de conexão.
- Debug: habilita as informações que serão repassadas ao Log do roteador.

**Obs.:** para que as mudanças entrem em funcionamento, clique em Aplicar. Se a configuração do roteador não estiver salva, essas mudanças serão perdidas quando o dispositivo for reiniciado. Para tornar a mudança permanente, marque a opção Salvar as configurações atuais e clique na opção Reiniciar no menu Salvar/Reiniciar da guia Sistema.

#### ACL

A página ACL – Lista de controle de acesso, permite configurar o endereço IP para a lista de controle de acesso. Se for habilitado o recurso ACL, apenas os dispositivos especificados poderão acessar o seu roteador ADSL.

**Obs.:** se optar por Habilitar, certifique-se de que você adicionou o IP de seu computador na lista.

| Se você ativar o recurso ACL, apenas os dispositivos especificados poderam acessar o seu roteador ADSL<br>Passo 1: Se você quer ative este recurso, pressione "Habilitar" e em seguida "Aplicar";<br>Passo 2: Cionfigure o ACL;<br>Passo 3: Cilick em "Efetivar" para habilitar as configurações. |                          |                         |                                 |     |
|----------------------------------------------------------------------------------------------------|--------------------------|-------------------------|---------------------------------|-----|
| Nota: Se você optar por "                                                                                                    | Habilitar", certifique-s | se de que você adiciono | u o IP de seu computador na lis | ta. |
| Capacidade ACL:                                                                                                    | Oesabilitar              | C Habilitar             |                                 |     |
| Habilitar:                                                                                                    | V                        |                         |                                 |     |
| Interface:                                                                                                    | LAN 💌                    |                         |                                 |     |
| Endereço IP:                                                                                                    | 10.0.0.1                 |                         |                                 |     |
| Adicionar Modifice                                                                                                    | r Remover                |                         |                                 |     |
| Lista ACL:                                                                                                    |                          |                         |                                 |     |
| Selecione S                                                                                                    | tatus                    | Interface               | Endereço IP                     |     |
|                                                                                                    |                          |                         |                                 |     |

Para habilitar o ACL, siga o procedimento:

- 1. Selecione Habilitar e clique em Aplicar, logo abaixo do campo;
- Para configurar uma entrada ACL, selecione uma interface e adicione o endereço IP, após, clique em Aplicar.

**Obs.:** para que as mudanças entrem em funcionamento, clique em Aplicar. Se a configuração do roteador não estiver salva, essas mudanças serão perdidas quando o dispositivo for reiniciado. Para tornar a mudança permanente, marque a opção Salvar as configurações atuais e clique na opção Reiniciar no menu Salvar/Reiniciar da guia Sistema.

#### Sair

Clique em Sair para sair e fechar o assistente. Nesta página você pode efetuar o logout seguro.

Acesso Remoto | Salvar/Reiniciar | Senha | Backup | Atualização de Firmware | Fuso Horário | Logs do Sistema | SNMP | TR-069 | ACL's | Sair |

#### Sair

Esta página é usada para efetuar o logout seguro.

Sair

## Termo de garantia

Para a sua comodidade, preencha os dados abaixo, pois, somente com a apresentação deste em conjunto com a nota fiscal de compra do produto, você poderá utilizar os benefícios que lhe são assegurados.

| Nome do cliente:       |              |
|------------------------|--------------|
| Assinatura do cliente: |              |
| N° da nota fiscal:     |              |
| Data da compra:        |              |
| Modelo:                | N° de série: |
| Revendedor:            |              |
|                        |              |

Fica expresso que esta garantia contratual é conferida mediante as seguintes condições:

- 1 Todas as partes, peças e componentes do produto são garantidos contra eventuais defeitos de fabricação que porventura venham a apresentar, pelo prazo de 2 (dois) anos, sendo este prazo de 3 (três) meses de garantia legal mais 21 (vinte e um) meses de garantia contratual, contado a partir da data de entrega do produto ao Senhor Consumidor, conforme consta na nota fiscal de compra do produto, que é parte integrante deste Termo em todo território nacional. Esta garantia contratual implica na troca gratuita das partes, peças e componentes que apresentarem defeito de fabricação, além da mão-de-obra utilizada nesse reparo. Caso não sei a constatado defeito de fabricação, e sim defeito(s) proveniente(s) de uso inadequado, o Senhor Consumidor arcará com estas despesas.
- 2 Constatado o defeito, o Senhor Consumidor deverá imediatamente comunicar-se com o Serviço Autorizado mais próximo que consta na relação oferecida pelo fabricante - somente estes estão autorizados a examinar e sanar o defeito durante o prazo de garantia aqui previsto. Se isto não for respeitado esta garantia perderá sua validade, pois o produto terá sido violado.
- 3 Na eventualidade do Senhor Consumidor solicitar o atendimento domiciliar, deverá encaminhar-se ao Serviço Autorizado mais próximo para consulta da taxa de visita técnica. Caso seja constatada a necessidade

da retirada do produto, as despesas decorrentes, transporte, segurança de ida e volta do produto, ficam sob a responsabilidade do Senhor Consumidor.

4 A garantia perderá totalmente sua validade se ocorrer qualquer das hipóteses a seguir: a) se o defeito não for de fabricação, mas sim, ter sido causado pelo Senhor Consumidor ou terceiros estranhos ao fabricante; b) se os danos ao produto forem oriundos de acidentes, sinistros, agentes da natureza (raios, inundações, desabamentos, etc.), umidade, tensão na rede elétrica (sobretensão provocada por acidentes ou flutuações excessivas na rede), instalação/uso em desacordo com o Manual do Usuário ou decorrente do desgaste natural das partes, peças e componentes; c) se o produto tiver sofrido influência de natureza química, eletromagnética, elétrica ou animal (insetos, etc.); d) se o número de série do produto houver sido adulterado ou rasurado; e) se o aparelho houver sido violado.

Sendo estas condições deste Termo de Garantia complementar, a Intelbras S/A reserva-se o direito de alterar as características gerais, técnicas e estéticas de seus produtos sem aviso prévio.

O processo de fabricação deste produto não está coberto pelo sistema de gestão ambiental da Intelbras.

Internet Explorer\*, Windows\*, Windows\* XP Windows\* Vista são marcas registradas ou marcas comerciais da Microsoft Corporation nos Estados Unidos ou em outros países ou regiões. Linux\* é uma marca registrada de Linus Torvalds. Macintosh\* é uma marca registrada da Apple Incorporation nos Estados Unidos e em outros países. Firefox\* é marca registrada da Mozilla Foundation. FreeBSD\* é marca registrada da FreeBSD Foundation. Unix\* é uma marca registrada de The Open Group.

Intelbras S/A — Indústria de Telecomunicação Eletrônica Brasileira Rodovia BR 101, km 213 - Área Industrial - São José /SC - 88104-800 Fone (48) 3281-9500 - Fax (48) 3281-9505 - www.intelbras.com.br

66

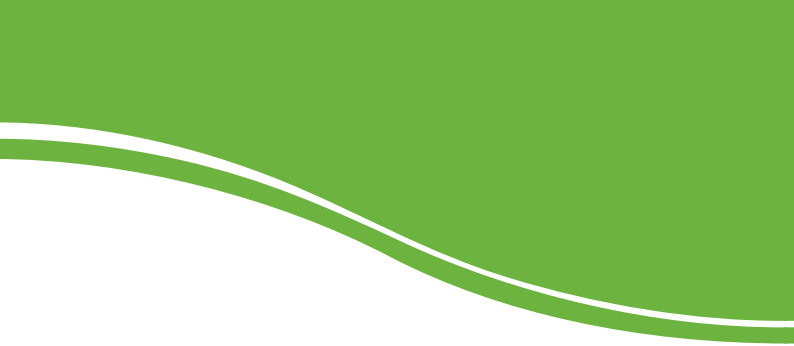

# intelbra*s*

#### **SUPORTE A CLIENTES**

Para informações, ligue (48) 2106 0006 Para sugestões, reclamações e rede autorizada, ligue 0800 7042767 suporte.inet@intelbras.com.br

## Horário de atendimento

Segunda a sexta-feira: das 8 às 20 h | Sábado: das 8 às 18 h